Настоящий документ **предназначен для** пользователей Официального сайта Российской Федерации для размещения информации о проведении торгов и **содержит основную информацию о просмотре торгов** на сайте.

Документ предназначен для пользователей, работающих с публичным разделом Официального сайта.

Желательно, чтобы пользователь публичного раздела обладал базовыми навыками использования веб-браузера в части просмотра веб-страниц.

**Публичный раздел предназначен для** поиска и просмотра опубликованной на Официальном сайте информации по размещению торгов, а так же информации, не относящейся непосредственно к торгам (новости, законодательные материалы, курсы валют) и регистрации организатора торгов.

### СОДЕРЖАНИЕ

### <u>1. Торги</u>

- 2. Простой поиск торгов
- 3. Расширенный поиск торгов
- 4. Поиск по всем торгам
- 5. Быстрый просмотр информации о лоте
- 6. Детальный просмотр информации по торгам
- 7. Подписка на получение уведомлений об изменении информации в лоте
- 8. Скачать печатную версию извещения
- 9. Архив торгов
- 10. Создание жалобы в ФАС
- 11. Реестр жалоб по торгам
- 12. Получение услуг ФАС в электронной форме
- 13. Функциональные клавиши
- 14. Системные требования для работы с публичным разделом

|                                                                                                    |                                                                                                    | 2 🄑 РЕГИСТРАЦИ                                                                                                    | я 🛛 🛞 личный кабинет                                                                                                    |
|----------------------------------------------------------------------------------------------------|----------------------------------------------------------------------------------------------------|----------------------------------------------------------------------------------------------------|----------------------------------------------------------------------------------------------------|
| Официнфо                                                                                                    | иальный сайт Российс<br>рмации о проведении                                                                                                    | ской Федерации для ра<br>торгов                                                                                                    | змещения                                                                                                    |
| Caller Caller                                                                                                    |                                                                                                    | 8                                                                                                    | Найти                                                                                                    |
| 1 Новости                                                                                                    | Торги   Законодательство   Антимон                                                                                                    | опольный контроль   Вопрос-ответ   Фор                                                                                                    | рум   Подписка   Открытые данные                                                                                                    |
| 4<br>4<br>ПЕРЕЙТИ К ТОРГАМ •                                                                                                    |                                                                                                    |                                                                                                    |                                                                                                    |
| 5<br>Основная информация<br>• Сайты субъектов РФ<br>• Статистическая информация<br>• Организаторы торгов<br>• Регламент официального сайта                                                                                                    | 6<br>Справочная информация<br>• О реботе с сайтом<br>• Для организатора торгов<br>• Публичные мероприятия<br>• Полевная информация                                                                                                    | Центр регистрации официального<br>сайта<br>Почтовый адрес: 115172, г. Москва,<br>ул. Гончарная, 30.<br>Курьерская доставка: г. Москва,<br>Дербеневская наб., д. 7, стр. 22,<br>подъеад 1.                                                                                                    | 7<br>Служба поддержки сайта<br>8 (800) 100-99-99<br>info-torqi@rostelecom.ru111<br>ОТПРАВИТЬ СООБЩЕНИЕ                                                                                          |
| Новости                                                                                                    |                                                                                                    |                                                                                                    | Архив новостей                                                                                                    |
| Москва. 15 октября. INTERFAX.RU<br>просадкой доллара на мировом рь<br>плюсе по отношению к бивалютной<br>Путин пообещал и дальше увеличи<br>Пенза, 15 октября. Российский пре<br>дальнейшем работать над ростом<br>Деньгин: проблемы с «шенгеном» у | <ul> <li>- Евро поднялся на Московской бирж<br/>інке после публикации слабой макро<br/>й корзине.</li> <li>- варплаты педагогам 12.12.2013 10:<br/>зидент Владимир Путина на пленарна<br/>зарплат в сфере образования, перед<br/>россиян не будет 11.12.2013 12:24, [Регис-<br/>россиян не будет 11.12.2013 12:24, [Регис-<br/>россиян не будет 11.12.2013 12:24, [Россиян не будет 11.12.2013 12:24, [Россиян не</li></ul> | е выше 52 рублей, обновив абсолютнь<br>экономической статистики в США. Руб<br>20. [Законодательство]<br>40 м заседании форума ОНФ пообещал<br>цает ТАСС.<br>нальный уровень]                                                                                                    | ии максимум к рублю вслед за<br>ть при этом держится в небольшом<br>Подробнее<br>ч, что государство будет и в<br>Подробнее                                                                      |
| Вступление с 1 января 2015 года в<br>иностранных государств, в том чис<br>Госдумы по информационной поли                                                                                                    | силу закона о персональных данных<br>ле входящих в шенгенскую зону, заяв<br>итике и связи Вадим Деньгин (ЛДПР).                                                                                                    | к никаким образом не отразится на про<br>вил «Газете.Ru» один из авторов закона<br>ил                                                                                                    | цедуре получения россиянами виз<br>а, первый зампред комитета                                                                                                    |
| 9                                                                                                    |                                                                                                    |                                                                                                    | Подробнее                                                                                                    |
| Служба поддержки обращает Ван<br>Проба на создание технических (<br>10 <sup>09, 12, 2013</sup> 01:02                                                                                                    | ше внимание!<br>сообщений                                                                                                    |                                                                                                    | История сообщений                                                                                                    |
| Правительство Российской<br>Федерации<br>11                                                                                                    | Министерство экономического<br>развития Российской Федерации                                                                                                    | Министерство связи и массовых<br>коммуникаций Российской<br>Федерации                                                                                                    | Федеральная антимонопольная<br>служба                                                                                                    |
| Элействует в соответствии с требованиями п<br>информационно-телекоммуникационной сети "Инте<br>Правительства Российской Федерации от 30 яна<br>производства, а также о торгах по продаже зал                                                        | Служба поддержки сайта: 8 (800) 1<br>2010-2013 Официальный сайт Российской Федера<br>остановления Правительства Российской Федеран<br>риет "для размещения информации о проведении<br>аря 2013 г. № 86 "О правилах направления информ<br>окженного движимого имущества во внесудебном п<br>Правительства Российской Фед<br>и фоларать игоо словия от 2006 г.                                                                                                    | 00-99-99, info-torgi@rostelecom.rul11<br>µии для размещения информации о проведении торл<br>µии от 10 сентября 2012 г. № 909 "Об определении оф<br>торгов и внесении изменений в некоторые акты Прав<br>нации о торгах по продаже заложенного недвикимого<br>орядке для размещения в информационно-телекоми<br>грации от 29 июня 2011 г. № 1078-р | ов<br>жициального сайта Российской Федерации в<br>ительства Российской Федерации", постановления<br>и движимого имущества в ходе исполнительного<br>пуникационной сети "Интернет", распоряжения |

Рисунок 1. Главная страница публичного раздела Официального сайта

Главная страница публичного раздела состоит из следующих частей (Рисунок 1):

### 1. Главное меню, содержащее разделы:

- 1. Новости (раздел активен)
- 2. Торги

- 3. Законодательство
- 4. Антимонопольный контроль
- 5. Вопрос-ответ
- 6. Форум
- 7. Подписка
- 2. Блок «Авторизация»:
- 8. Регистрация
- 9. Личный кабинет
- 3. Блок ссылок на различные виды торгов
- 4. Поиск по всем торгам
- 5. Блок «Основная информация»:
- 10. Порталы субъектов РФ и муниципальных образований
- 11. Статистическая информация
- 12. Организаторы торгов
- 13. Регламент официального сайта
- 6. Блок «Справочная информация»:
- 14. О работе с сайтом
- 15. Для организатора торгов
- 16. Публичные мероприятия
- 17. Контакты
- 7. Блок данных служб технической поддержки
- 8. Блок контекстного поиска
- 9. Блок «Новости»
- 10. Блок «Сообщения технической поддержки»
- 11. Блок ссылок на смежные ресурсы

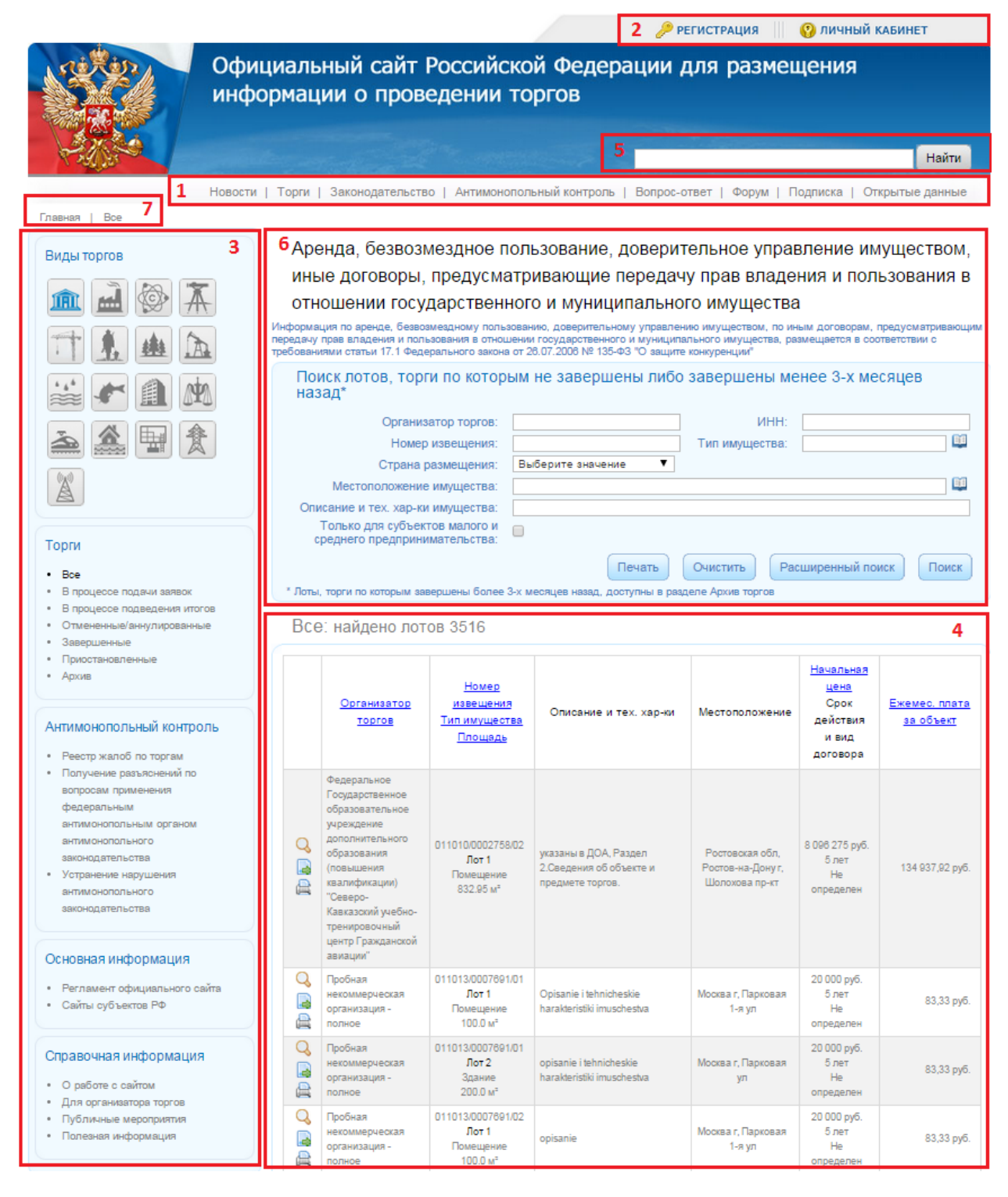

Рисунок 2. Структура страницы сайта

Последующие страницы сайта имеют следующую структуру (Рисунок 2):

- 1. Главное меню, содержащее разделы:
  - Новости (раздел активен)
  - Торги

- Законодательство
- Антимонопольный контроль
- Вопрос-ответ
- Форум
- Подписка
- 2. Блок «Авторизация»:
  - Регистрация
  - Личный кабинет
- Меню текущего раздела. Состав блоков в меню различается в зависимости от выбранного раздела. Блоки Основная информация и Справочная информация отображаются для всех разделов.
- **4.** Область отображения содержания раздела. Например, для раздела Торги, список всех торгов текущего вида
- 5. Блок контекстного поиска
- 6. Блок атрибутивного поиска (отображается для различных видов торгов)
- 7. Ссылки для быстрого возврата к предыдущему разделу сайта

<u>К содержанию</u>

### 1 Торги

Раздел Торги содержит ссылки на ряд страниц, предназначенных для поиска и просмотра информации по торгам (Рисунок 3).

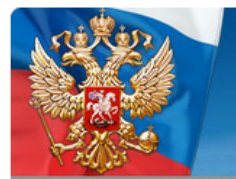

Официальный сайт Российской Федерации для размещения информации о проведении торгов

Найти

Новости | Торги | Законодательство | Антимонопольный контроль | Вопрос-ответ | Форум | Подписка | Открытые данные

| Павная   DOe                                                                                                    |                      |                                                                                                    |                                                                 |                                               |                                            |                                                |                          |
|----------------------------------------------------------------------------------------------------|----------------------|----------------------------------------------------------------------------------------------------|-----------------------------------------------------------------|-----------------------------------------------|--------------------------------------------|------------------------------------------------|--------------------------|
| Виды торгов                                                                                                    | Ape                  | енда лесных участков                                                                                                    | и продажа л                                                     | есных нас                                     | саждений                                   |                                                |                          |
|                                                                                                    | Информа<br>соответст | ция о продаже прав на заключение д<br>вии с требованиями статъи 79 Лесног                                                                            | оговоров аренды лес<br>то кодекса Российско                     | жых участков и к<br>й Федерации               | упли-продажи лес                           | ных насаждений раз                             | мещается в               |
|                                                                                                    | Понназ               | иск лотов, торги по котор<br>зад*                                                                                                    | оым не заверц                                                   | цены либо з                                   | завершены м                                | иенее 6-ти ме                                  | сяцев                    |
|                                                                                                    |                      | Организатор торгов:                                                                                                    |                                                                 |                                               | ИНН                                        | :                                              |                          |
| 4.4 An 200                                                                                                    |                      | Номер извещения:                                                                                                    |                                                                 |                                               | Тип имущества                              | :                                              | <u> </u>                 |
| 🚔 🐔 🏛 🎮                                                                                                    |                      | Страна размещения:                                                                                                    | Выберите значе                                                  | ние 🔻                                         |                                            |                                                |                          |
| 金 🖬 🏦                                                                                                    |                      | Местоположение участка:                                                                                                    |                                                                 |                                               |                                            |                                                |                          |
|                                                                                                    |                      |                                                                                                    | 0                                                               | Печать                                        | Очистить F                                 | расширенный пои                                | СК ПОИСК                 |
| A                                                                                                    |                      | , торги по которым завершены оолее                                                                                                    | о-ти месяцев назад,                                             | доступны в разд                               | еле Архив торгов                           |                                                |                          |
|                                                                                                    | BCE                  | е: наидено лотов 48                                                                                                    |                                                                 |                                               |                                            |                                                |                          |
| Торги <ul> <li>Все</li> <li>В процессе подачи заявок</li> </ul>                                                                                  |                      | <u>Организатор торгов</u>                                                                                                    | <u>Номер</u><br><u>извещения</u><br><u>Тип имущества</u>        | Местоположе                                   | Площадь<br>ние / <u>Объем</u><br>заготовок | Предмет торга                                  | <u>Начальная</u><br>цена |
| <ul> <li>В процессе подведения итогов</li> <li>Отмененные/аннулированные</li> <li>Завершенные</li> <li>Приостановленные</li> </ul>               |                      | тест1                                                                                                    | 011210/0056442/02<br>Лот 1<br>(Аренда)<br>Леоной участок        | Москва г                                      | 44 ra /                                    | Ежегодный<br>платеж                            | 45 руб.                  |
| Антимонопольный контроль                                                                                                    |                      | Территориальное управление<br>Федерального агентства по<br>управлению государственным<br>имуществом в Ханты-Имасийском<br>автономном округе-Югре     | 040511/0003079/01<br>Лот 1<br>(Аренда)<br>Лесной участок        | Пермский край<br>Пермский р-н,<br>Паздерино д | й,<br>, 45 м² /                            | Ежегодный<br>платеж                            | 56 000 py6.              |
| <ul> <li>Реестр жалоб по торгам</li> <li>Получение разъяснений по<br/>вопросам применения<br/>федеральным<br/>антимонопольным органом</li> </ul> |                      | Территориальное управление<br>Федерального агентства по<br>управлению государственным<br>имуществом в Ханты-Мансийском<br>автономном округе-Югре     | 040511/0003079/01<br>Лот 2<br>(Продажа)<br>Лесные<br>насаждения | Пермский край<br>Пермский р-н,<br>Паздерино д | ń,<br>. 34 га / 45 т                       | Начальная цена<br>заготавливаемой<br>древесины | 670 000 py6.             |
| антимонопольного<br>законодательства<br>• Устранение нарушения<br>антимонопольного<br>законодательства                                           |                      | Годударственное учреждение<br>«Воероссийский научно-<br>исследовательский институт<br>пидрометеорологической<br>информации – Мировой центр<br>даннью | 041213/0072301/01<br>Лот 1<br>(Аренда)<br>Лесной участок        | Калужская обл                                 | n 3ra/                                     | Ежемесячный<br>платеж                          | 5 руб.                   |
| Основная информация <ul> <li>Регламент официального сайта</li> <li>Сайты субъектов РФ</li> </ul>                                                 |                      | Территориальное управление<br>Федерального агентства по<br>управлению государственным<br>имуществом в Ханты-Мансийском<br>автономном округе-Югре     | 050511/0003079/01<br>Лот 1<br>(Продажа)<br>Лесные<br>насаждения | Амурская обл                                  | 1 23 га / 34 т                             | Начальная цена<br>заготавливаемой<br>древесины | 23 000 руб.              |
| Справочная информация<br>• О работе с свйтом                                                                                                    |                      | Территориальное управление<br>Федерального агентства по<br>управлению государственным<br>имуществом в Ханты-Мансийском<br>автономном округе-Югре     | 050511/0003079/01<br>Лот 2<br>(Аренда)<br>Лесной участок        | Амурская обл<br>Архаринский р-<br>Антоновка с | ,<br>.н, 34 м²/                            | Ежегодный<br>платеж                            | 3 400 000 руб.           |
| <ul> <li>Для организатора торгов</li> <li>Публичные мероприятия</li> <li>Полезная информация</li> </ul>                                          |                      | Территориальное управление<br>Федерального агентства по<br>управлению государственным<br>имуществом в Ханты-Мансийском<br>автономном окоуте-Югре     | 050511/0003079/01<br>Лот 3<br>(Аренда)<br>Лесной участок        | Вологодская об                                | 5л 34 км <sup>=</sup> /                    | Ежемесячный<br>платеж                          | 23 \$                    |

### Рисунок 3. Раздел «Торги» вид торгов «Аренда лесных участков и продажа лесных насаждений»

Для перехода в раздел выберите необходимый вид торгов в главном меню, либо перейдите на страницу с торгами, выбрав на главной странице соответствующий значок торгов.

Отобразится страница содержащие Все торги указанного вида.

В меню раздела Торги (Рисунок 2 п. 3) можно выбрать вид торгов:

- Френда, безвозмездное пользование, доверительное управление имуществом, иные договоры, предусматривающие передачу прав владения и пользования в отношении государственного и муниципального имущества
- 🔲 Продажа государственного и муниципального имущества
- 💖 Передача прав на единые технологии
- 🕀 Аренда и продажа земельных участков
- Развитие застроенной территории
- Охотхозяйственные соглашения
- 4 Аренда лесных участков и продажа лесных насаждений
- 🛛 🗛 Пользование участками недр
  - -
    - Рыболовство и добыча водных биоресурсов
    - **₽**₽
      - 🕮 Реализация имущества должников
- Потбор управляющей организации
- • •
  - 🤊 Заключение договоров водопользования
  - <u></u>

- Концессионные соглашения

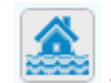

- Создание искусственных земельных участков

- Размещение рекламных конструкций
- Продажа объектов электроэнергетики
- Лицензии на оказание услуг связи

Также в меню раздела Торги можно выбрать торги в зависимости от их текущего состояния:

- Все торги, опубликованные на Официальном сайте, отображается по умолчанию при входе в раздел
- В процессе подачи заявок торги, опубликованные на Официальном сайте, но по которым еще не завершена процедура регистрация заявок. Торги в статусе «Объявлен»
- В процессе подведения итогов торги, по которым уже завершена процедура приема заявок, но результаты еще не размещены на Официальном сайте. Торги в статусе «Текущий»
- Отмененные/аннулированные торги, которые были отменены организаторами. Торги в статусе «Отменен»
- Завершенные торги, результаты проведения которых размещены на сайте. Торги в статусах «Состоявшиеся», «Несостоявшиеся в связи с отсутствием допущенных участников», «Несостоявшиеся с единственным участником», «Несостоявшиеся из-за отказа от заключения контракта» и «Несостоявшиеся из-за отсутствия предложения повышения цены»
- Приостановленные торги, которые были приостановлены организаторами. Торги в статусе «Приостановлен»
- Архив торги, которые были перенесены в Архив организаторами.

Также в меню раздела Торги доступен Календарь.

К содержанию

## 2 Простой поиск торгов

Форма для поиска торгов доступна всегда в разделе **Торги**. Для начала выполнения поиска выберите вид торгов и нажмите на одну из ссылок «Все торги», «В процессе подачи заявок», «В процессе подведения итогов», «Отмененные/аннулированные», «Завершенные», «Приостановленные», «Архив» в подразделе **Торги** (Рисунок 3).

### Для поиска торгов:

- Укажите параметры поиска торгов (Параметры поиска торгов отличаются для каждого вида торгов и описаны ниже)
- Нажмите кнопку Поиск

На экране отобразится список торгов, подходящих под заданные параметры поиска

| <u>Организатор</u><br><u>торгов</u> | <u>Номер извещения</u><br><u>Номер лота</u> | <u>Краткое</u><br><u>описание</u> | <u>Вид</u><br><u>собственности</u> | <u>Способ передачи</u><br>прав     | Стоимость<br>права/Размер<br>вознаграждения |
|-------------------------------------|---------------------------------------------|-----------------------------------|------------------------------------|------------------------------------|---------------------------------------------|
| ФГУП - Полное<br>наименование       | 010411/0059310/01<br>Лот 1                  | 1                                 | Федеральная                        | По договору об<br>отчуждении права | 2 000 руб.                                  |
| ФГУП - Полное<br>наименование       | 010411/0059310/01<br>Лот 2                  | 1                                 | Муниципальная                      | По лицензионному<br>договору       | 7 000 €                                     |
| ФГУП - Полное<br>наименование       | 010411/0059310/02<br>Лот 1                  | 9                                 | Федеральная                        | По договору об<br>отчуждении права | 7 000 €                                     |
| ФГУП - Полное<br>наименование       | 010411/0059310/02<br>Лот 2                  | 2                                 | Субъекта РФ                        | По договору об<br>отчуждении права | 4 000 руб.                                  |

Все торги: найдено лотов 17

Рисунок 4. Пример, список лотов для вида торгов «Передача прав на единые технологии» Красным цветом подсвечивается общая начальная минимальная цена договора для тех лотов, по которым превышен установленный для организации порог крупной сделки.

Подсветка номера лота зависит от статуса подтверждения наличия согласия (решения) собственника в базе данных Росимущества (только для вида торгов «Передача прав владения и пользования в отношении имущества (аренда)»):

- Зеленый данные отправлены на подтверждение наличия согласия (решения) собственника в базе данных Росимущества
- Черный подтверждено наличие согласия (решения) собственника в базе данных Росимущества или согласие (решение) собственника не требуется
- Красный не подтверждено наличие согласия (решения) собственника в базе данных Росимущества

Для очистки фильтра нажмите кнопку Очистить.

К содержанию

### 3 Расширенный поиск торгов

Переход к форме расширенного поиска торгов доступен всегда в разделе Торги. Для начала выполнения поиска выберите вид торгов и нажмите на одну из ссылок «Все торги», «В процессе подачи заявок», «В процессе подведения итогов», «Отмененные/аннулированные», «Завершенные» в подразделе Торги. В области поиска торгов нажмите кнопку **Расширенный поиск** (Рисунок 5)

| Поиск по лотам              |                                         |
|-----------------------------|-----------------------------------------|
| Организатор торгов:         | ИНН:                                    |
| Номер извещения:            |                                         |
| Описание единой технологии: |                                         |
|                             | Печать Очистить Расширенный поиск Поиск |

Рисунок 5. Переход к расширенному поиску

Откроется окно Расширенный поиск торгов (Рисунок 6)

- Укажите параметры расширенного поиска торгов (параметры поиска отличаются по видам торгов)
- Нажмите кнопку Поиск

#### Передача прав на единые технологии

Информация о передаче прав на единые технологии размещается в соответствии с требованиями Федерального закона от 25.12.2008 № 284-ФЗ "О передаче прав на единые технологии"

| рганизатор торгов —                      |     |    |   |                       |                            |        |    |  |
|------------------------------------------|-----|----|---|-----------------------|----------------------------|--------|----|--|
| Наименование:                            |     |    |   |                       |                            |        |    |  |
| ИНН:                                     |     |    |   | Вид органи            | затора                     |        |    |  |
| Организатор торгов:                      |     |    |   |                       | торгов.                    |        |    |  |
| звещение                                 |     |    |   |                       |                            |        |    |  |
| Номер извещения:                         |     |    |   |                       | Статус:                    | Bce    |    |  |
| Форма торгов:                            | Bce |    |   | Наличие               | жалоб:                     | Bce    |    |  |
| цата окончания срока<br>подачи заявок с: |     | 17 |   | -                     | по:                        |        | 17 |  |
| Дата публикации с:                       |     | 17 |   |                       | по:                        |        | 17 |  |
| Дата последнего<br>изменения с:          |     | 17 |   |                       | по:                        |        | 17 |  |
| Наличие изменений<br>или разъяснений:    |     |    |   |                       |                            |        |    |  |
| пектронная форма —                       |     |    |   |                       |                            |        |    |  |
| Торги в электронной<br>форме:            |     |    |   | Наимен<br>элект<br>то | ование<br>ронной<br>рговой |        |    |  |
| Адрес ЭТП в сети<br>Интернет:            |     |    |   | Операто               | ор ЭТП:                    |        |    |  |
| диная технология —                       |     |    |   |                       |                            |        |    |  |
| Описание единой<br>технологии:           |     |    |   |                       |                            |        |    |  |
| Вид собственности:                       | Bce |    | - | Способ пер            | едачи пр                   | ав: Вс | e  |  |
| Стоимость права с:                       |     |    |   |                       |                            | по:    |    |  |
| Размер<br>вознаграждения с:              |     |    |   |                       |                            | по:    |    |  |
| Валюта:                                  | Bce |    | • |                       |                            |        |    |  |

Рисунок 6. Пример, параметры расширенного поиска для вида торгов «Передача прав на единые технологии» На экране отобразится список торгов, подходящих под заданные параметры поиска

Красным цветом подсвечивается общая начальная минимальная цена договора для тех лотов, по которым превышен установленный для организации порог крупной сделки.

Для очистки фильтра нажмите кнопку Очистить.

К содержанию

### 4 Поиск по всем торгам

Для выполнения поиска по всем видам торгов на Официальном сайте:

• Нажмите на значок поиска на главной странице (Рисунок 7)

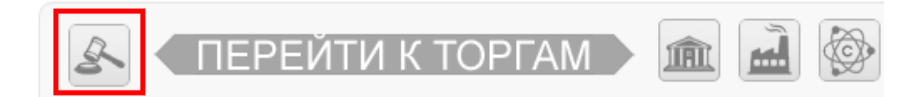

Рисунок 7. Переход к поиску по всем торгам

В открывшейся форме (Рисунок 8) введите необходимые параметры поиска и нажмите кнопку «**Поиск**».

| Поиск по всем торгам                     |     |                                                         |                       |
|------------------------------------------|-----|---------------------------------------------------------|-----------------------|
| Организатор торгов                       |     |                                                         |                       |
| Наименование:                            |     |                                                         |                       |
| ИНН:                                     |     | Вид организатора торгов:                                |                       |
| Организатор торгов:                      |     |                                                         | . ▼                   |
| Извещение                                |     |                                                         |                       |
| Номер извещения:                         |     | Статус:                                                 | Bce                   |
| Дата окончания срока подачи<br>заявок с: | 17  | по:                                                     | 12                    |
| Дата публикации с:                       | 17  | по:                                                     | 17                    |
| Дата последнего изменения с:             | 17  | по:                                                     | 17                    |
| Наличие жалоб:                           | Bce |                                                         |                       |
| Электронная форма                        |     |                                                         |                       |
| Электронные торги:                       |     | Наименование<br>электронной торговой<br>площадки (ЭТП): |                       |
| Адрес ЭТП в сети Интернет:               |     | Оператор ЭТП:                                           |                       |
| Параметры лота                           |     |                                                         |                       |
| Валюта:                                  | Bce | Безвозмездное<br>использование:                         |                       |
| Начальная цена с:                        |     | по:                                                     |                       |
| Описание объекта торгов:                 |     |                                                         |                       |
|                                          |     |                                                         | Печать Очистить Поиск |

Рисунок 8. Форма поиска по всем торгам

Результаты поиска отобразятся в виде таблицы (Рисунок 9), аналогично контекстному поиску. Для каждого вида торгов отображается количество результатов поиска, удовлетворяющих заданным параметрам. Для отображения результатов только по одному из видов торгов следует нажать на наименование торгов в верхней части таблицы.

| Поиск по всем торгам (6442) | Аренда, безвозмездное<br>пользование, доверительное                       | Продажа государственного и<br>муниципального имущества (144) | Передача прав на единые<br>технологии (16)                 |
|-----------------------------|---------------------------------------------------------------------------|--------------------------------------------------------------|------------------------------------------------------------|
|                             | управление имуществом, иные<br>договоры, предусматривающие                | Аренда и продажа земельных<br>участков (45)                  | Развитие застроенной территории<br>(10)                    |
|                             | передачу прав владения и<br>пользования в отношении<br>государственного и | Охотхозяйственные соглашения<br>(15)                         | Аренда лесных участков и<br>продажа лесных насаждений (14) |
|                             | муниципального имущества (6115)                                           | Пользование участками недр (9)                               | Заключение договоров<br>водопользования (10)               |
| Рыболовство и добыча водных | Отбор управляющей организации                                             | Реализация имущества должников                               | Концессионные соглашения (8)                               |
| биоресурсов (14)            | (15)                                                                      | (20)                                                         | Создание искусственных<br>земельных участков (7)           |

Поиск по всем торгам: найдено лотов 6442

|   | <u>Организатор торгов</u>                                                                                           | Вид торгов                    | Номер извещения,<br>Номер лота, Тип<br>имущества | <u>Описание и</u><br>характеристики<br>имущества | <u>Местоположение</u> | <u>Начальная</u><br>цена |
|---|----------------------------------------------------------------------------------------------------|-------------------------------|--------------------------------------------------|--------------------------------------------------|-----------------------|--------------------------|
|   | Территорияльное управление<br>Федерального агентства по<br>управлению государственным<br>имуществом в городе Москве | Отбор управляющей организации | 091013/0003923/04<br>Лот 1                       | прр                                              | Приморский край       | 21 руб.                  |
| Q | Территориальное управление                                                                                          |                               | 091013/0003923/02                                |                                                  |                       |                          |

К содержанию

## 5 Быстрый просмотр информации о лоте

Для ознакомления с основной информацией о лоте можно воспользоваться функцией быстрого просмотра.

Для **быстрого просмотра** лота выберите в списке торгов интересующий лот и нажмите кнопку <a>(Рисунок 10).</a>

Все торги: найдено лотов 52

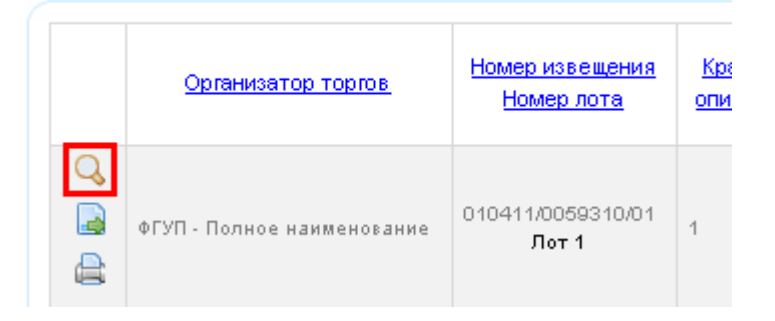

### Рисунок 10. Быстрый просмотр информации о лоте

Ознакомьтесь с основной информацией о лоте в открывшемся окне (Рисунок 11)

| Просмотр извещения №040511/0003079/01 о                | т 04.05.2011 (открытый аукцион), лот №1                                                                                                    |       | ×        |
|--------------------------------------------------------|----------------------------------------------------------------------------------------------------|-------|----------|
| Организатор торгов                                     | Территориальное управление Федерального агентства по<br>управлению государственным имуществом в Ханты-<br>Мансийском автономном округе-Югре |       | <b>^</b> |
| Дата публикации извещения                              | 04.05.2011                                                                                                    |       |          |
| Дата начала подачи заявок                              | 11.05.2011                                                                                                    |       |          |
| Дата окончания подачи заявок                           | 04.05.2011                                                                                                    |       |          |
| Результат торгов                                       |                                                                                                    |       |          |
| Статус торгов:                                         | Состоявшийся                                                                                                    |       |          |
| Победитель:                                            | Аллазова Рамила Согратовна 🛛 🔒                                                                                                    |       |          |
| Предмет торга:                                         | Ежегодный платеж                                                                                                    |       |          |
| Результат торгов:                                      |                                                                                                    |       |          |
| Тип торгов:                                            | Аренда                                                                                                    |       |          |
| Тип имущества:                                         | Лесной участок                                                                                                    |       |          |
| Вид собственности:                                     | Федеральная                                                                                                    |       |          |
| Кадастровый номер лесного участка:                     | 12-34-09                                                                                                    |       |          |
| Местоположение:                                        | Пермский край, Пермский р-н, Паздерино д                                                                                                    | 25    |          |
| Детальное местоположение (границы<br>лесных участков): | (границы лесных участков):                                                                                                    |       |          |
| Площадь, га:                                           | 0,004                                                                                                    |       |          |
| Срок аренды:                                           | Лет: 7, месяцев:0, дней:0                                                                                                    |       |          |
| Валюта лота:                                           | рубли                                                                                                    |       |          |
| Предмет торга:                                         | Ежегодный платеж                                                                                                    |       |          |
| Начальная цена:                                        | 56 000 руб.                                                                                                    |       |          |
| Начальная цена за весь срок аренды:                    | 392 000 руб.                                                                                                    |       |          |
| Ежемесячная начальная цена 1 га:                       |                                                                                                    |       |          |
| Шаг аукциона:                                          | 10 000 руб.                                                                                                    |       |          |
| Размер задатка:                                        | 0 руб. 🔒                                                                                                    |       |          |
| Обременение:                                           | Нет                                                                                                    |       |          |
| Описание обременения:                                  |                                                                                                    |       |          |
| Ограничения использования лесов:                       | использования лесов:                                                                                                    |       | =        |
| Виды и параметры использования лесов:                  | Виды и параметры использования лесов:                                                                                                    |       |          |
| Срок заключения договора:                              | в течении 5 дней после проведения аукциона                                                                                                  |       |          |
|                                                        | За                                                                                                    | крыть |          |

### Рисунок 11. Основная информация о лоте

По завершению просмотра информации о лоте нажмите кнопку Закрыть.

К содержанию

## 6 Детальный просмотр информации по торгам

Для просмотра детальной информации о торгах:

- Выберете вид торгов
- Выполните операцию Поиска торгов 0
- Нажмите кнопку Просмотр 📓 напротив нужного лота

Откроется окно **Просмотр информации о лоте** (Рисунок 12). В верхней части расположены вкладки извещения о торгах. В скобках в названиях вкладок указано количество соответствующих объектов извещения.

Ниже расположены вкладки с информацией о лоте.

• Для возврата к списку лотов нажмите кнопку К списку лотов, расположенную внизу формы

| да<br>рганизато              | р торгов:                                 | звещения                         | ФГУП - Полное н                   | аименование      |                   |   |
|------------------------------|-------------------------------------------|----------------------------------|-----------------------------------|------------------|-------------------|---|
| ата публи                    | кации извещ                               | ения:                            | 04.04.2011                        |                  |                   |   |
| ата оконч<br>ата рассм       | ания подачи<br>ютрения заяі               | заявок:<br>зок и подведения итог | 02.04.2011<br>'08:                | Даннь            | іе лота           |   |
| 06щ/                         | ю сведения                                | Изображения лота                 | Участники торгов                  | Документы р      | езультатов торгов | ) |
| - Завер<br>Статус<br>Побед   | шение торго<br>: торгов:<br>(итель торгов | B                                | Несостоявшийся в се<br>участников | яязи с отсутстви | ем допущенных     |   |
| Краткое                      | е описание е;                             | циной технологии:                | 1                                 |                  |                   |   |
| Вид соб                      | оственности:                              |                                  | Федеральная                       |                  |                   |   |
| Способ                       | передачи пр                               | ав:                              | По договору об отчуж              | дении права      |                   |   |
| Валюта                       | лота:                                     |                                  | рубли                             |                  |                   |   |
| Стоимо                       | сть права:                                |                                  | 2 000 руб.                        |                  |                   |   |
| Перече<br>результ<br>деятель | нь охраняем<br>атов интелле<br>ьности:    | ых законом<br>ктуальной          |                                   |                  |                   |   |
| Сроки д<br>удостов           | цействия доку<br>еряющих пра              | ментов,<br>ва:                   | 3                                 |                  |                   |   |
| Критери                      | ии оценки зая                             | вок на участие:                  | 4                                 |                  |                   |   |
| Информ<br>праве и            | мация о преи<br>ісполнителя:              | мущественном                     |                                   |                  |                   |   |
| Срок, в<br>должен            | течение кото<br>і быть заключ             | рого договор<br>ен:              | Месяцев:5, дней:6                 |                  |                   |   |

### Вид торгов: Передача прав на единые технологии

Рисунок 12. Просмотр информации о лоте для вида торгов «Передача прав на единые технологии»

Для просмотра места расположения объекта на карте:

• Нажмите кнопку 🖾 Расположение объекта на карте

Если организатор торгов при создании извещения указал ссылку на конкретную карту с указанием границ объекта (выделением объекта на карте), то откроется новое окно с картой.

Иначе откроется окно с Яндекс картой с отображением участка карты, соответствующей местоположению объекта.

### Для просмотра и печати данных для внесения залога:

• Нажмите кнопку 🗟 около поля Размер задатка

Откроется форма просмотра платежных реквизитов для внесения залога по лоту (Рисунок 13).

| Платежные реквизиты                 |                                                                | × |
|-------------------------------------|----------------------------------------------------------------|---|
| Номер извещения:                    | 030910/0000372/02                                              |   |
| Номер лота:                         | 2                                                              |   |
| Дата окончания приема заявок:       | 18.10.2010                                                     |   |
| Размер задатка:                     | 7 518,7 руб.                                                   |   |
| Платежные реквизиты                 |                                                                |   |
| Расчетный счет:                     | 40302810100001000004                                           |   |
| Корреспондентский счет:             |                                                                |   |
| БИК:                                | 045004001                                                      |   |
| Банк:                               | ГРКЦ ГУ Банка России по Новосибирской<br>области г.Новосибирск |   |
| 🦵 Дополнительные реквизиты д        | ля л/с, открытых в финансовых органах                          |   |
| Наименование финансового<br>органа: | УФК по Новосибирской области                                   |   |
| Лицевой счет:                       | 05511126900                                                    |   |
|                                     | Скачать счет Закрыть                                           |   |

Рисунок 13. Форма просмотра платежных реквизитов для внесения залога

• Для формирования печатной формы счета на внесение задатка нажмите кнопку Скачать счет

### Для просмотра изображения лота:

• Перейдите на вкладку Изображения лота (Рисунок 12)

Откроется вкладка Изображения лота (Рисунок 14).

| рганизато   | р торгов:     |                     | ФГУП - Пол         | ное наименование |                    |  |
|-------------|---------------|---------------------|--------------------|------------------|--------------------|--|
| (ата публиі | кации извеще  | ния:                | 04.04.2011         |                  |                    |  |
| ата оконч:  | ания подачи з | аявок:              | 02.04.2011         |                  |                    |  |
| ата рассм   | отрения заяв  | ок и подведения ито | гов:               |                  |                    |  |
| Общи        | е сведения    | Изображения лота    | Участники тор      | гов Документы ;  | результатов торгов |  |
|             |               | файла               | Описание           |                  | Предпросмотр       |  |
|             | Имя           | T                   |                    |                  |                    |  |
|             | Имя           | <b>T</b>            | Не найдено ни одно | í sanucu         |                    |  |

Рисунок 14. Просмотр информации о лоте – вкладка Изображения лота

• Нажмите кнопку 🖻 Скачать для того чтобы сохранить или открыть необходимый файл

В зависимости от вида торгов набор вкладок лота может различаться.

### Для просмотра контрактов лота:

• Перейдите на вкладку Контракты лота (Рисунок 12)

Откроется вкладка Контракты лота (Рисунок 15).

| Организато                   | ор торгов    |                  | Территориально<br>управлению госу<br>Мансийском авт | е управление Фе<br>дарственным иму<br>ономном округе-Н | дерального агентств<br>/ществом в Ханты-<br>Огре | а по |
|------------------------------|--------------|------------------|-----------------------------------------------------|--------------------------------------------------------|--------------------------------------------------|------|
| Дата публи                   | кации извеще | вния             | 04.05.2011                                          |                                                        |                                                  |      |
| Дата начала подачи заявок    |              |                  | 11.05.2011                                          |                                                        |                                                  |      |
| Дата окончания подачи заявок |              | 04.05.2011       |                                                     |                                                        |                                                  |      |
| Общи                         | 1е сведения  | Изображения лота | Контракты лот                                       | a                                                      |                                                  |      |
|                              | <u>Oni</u>   | исание           | Имя фай.                                            | na                                                     | Размер, Кб                                       |      |

Рисунок 15. Просмотр информации о лоте – вкладка Контракты лота

• Нажмите кнопку 🖻 Скачать для того чтобы сохранить или открыть необходимый файл

### Для просмотра извещения:

• Нажмите кнопку К списку лотов (Рисунок 12) расположенную внизу формы

Откроется окно **Просмотр извещения** – вкладка **Лоты** (Рисунок 16) содержащее список лотов извещения.

Вид торгов: Аренда, безвозмездное пользование, доверительное управление имуществом, иные договоры, предусматривающие передачу прав владения и пользования в отношении государственного и муниципального имущества

| Oối   | щие         | Лоты (5)                                                        | Документы (2)                                                                                                    | Изменения (1)                                                                                                    | Протоколы (1)                                                       | Разъяснения (0)                                   | Жалобы (0)                 |
|-------|-------------|-----------------------------------------------------------------|----------------------------------------------------------------------------------------------------|----------------------------------------------------------------------------------------------------|---------------------------------------------------------------------|---------------------------------------------------|----------------------------|
| Красн | ым цве      | том выделены л                                                  | юты, снятые с торгов                                                                                                    |                                                                                                    |                                                                     |                                                   |                            |
|       | Номе<br>Тип | ер извещения<br>имущества<br>Площадь                            | Описание и                                                                                                    | тех. хар-ки                                                                                                    | Местоположение                                                      | Начальная<br>цена<br>Срок<br>действия<br>договора | Ежемес. плата<br>за объект |
|       | 01021<br>По | 1/0002085/01<br>Лот 1<br>омещение<br>39.6 м <sup>2</sup>        | материал стен - кир<br>сборные ж/б плиты,<br>приточно-вытяжная,<br>гипсолит, двери -де<br>металлические, пог<br>плитка, отделка пои<br>покраска, имеется (<br>алектричество, для<br>пользования в здани<br>водоснабжение, кан | опич, перекрытия-<br>вентиляция -<br>перегородки<br>ревянные,<br>ыы -метляхская<br>иещения -<br>отопление,<br>общего<br>ии холодное<br>кализация. | Московская обл,<br>Домодедовский р-н,<br>Санаторий<br>Подмосковье п | 48 929,39 руб.<br>11 мес.                         | 4 077,45 руб.              |
|       | 01021<br>П  | 1/0002085/01<br><b>Лот 2</b><br>омещение<br>72.8 м <sup>2</sup> | материал стен - кир<br>сборные ж/б плиты,<br>приточно-вытяжная,<br>гипсолит, двери -де<br>металлические, пог<br>плитка, отделка по<br>покраска, имеется<br>алектричество, для<br>пользования в адані<br>водоснабжение, кан    | опич, перекрытия-<br>вентиляция -<br>перегородки<br>ревянные,<br>ы -метлахская<br>мещения -<br>отопление,<br>общего<br>ии холодное<br>кализация.  | Московская обл,<br>Домодедовский р-н,<br>Санаторий<br>Подмосковье п | 89 950,95 руб.<br>11 мес.                         | 7 495,91 pyб.              |
|       | 01021<br>Па | 1/0002085/01<br>Лот 3<br>омещение<br>46.6 м <sup>2</sup>        | материал отен - кир<br>оборные ж/б плиты,<br>приточно-вытяжная,<br>гипсолит, двери -де<br>металлические, пог<br>плитка, отделка по<br>покраска, имеется<br>алектричество, для<br>пользования в здани<br>водоснабжение, кан    | лич, перекрытия-<br>вентиляция -<br>перегородки<br>ревянные,<br>ы -метлахская<br>мещения –<br>отопление,<br>общего<br>ии холодное<br>кализация.   | Московская обл,<br>Домодедовский р-н,<br>Санаторий<br>Подмосковье п | 57 578,49 руб.<br>11 мес.                         | 4 798,21 руб.              |
|       | 01021<br>R  | 1/0002085/01<br>Лот 4<br>омещение<br>38.6 м <sup>2</sup>        | материал стен - кир<br>сборные ж/б плиты,<br>приточно-вытяжная,<br>гипсолит, двери -де<br>металлические, пог<br>плитка, отделка по<br>покраска, имеется (<br>алектричество, для<br>пользования в здани<br>водоснабжение, кан  | лич, перекрытия-<br>вентиляция -<br>перегородки<br>ревянные,<br>ы -метляхская<br>иещения -<br>отопление,<br>общего<br>ии холодное<br>кализация.   | Московская обл,<br>Домодедовский р-н,<br>Санаторий<br>Подмосковье п | 45 222,59 руб.<br>11 мес.                         | 3 768,55 руб.              |
|       | 01021<br>Па | 1/0002085/01<br><b>Лот 5</b><br>Эмещение<br>43.8 м <sup>2</sup> | материал стен - кир<br>сборные ж/б плиты,<br>приточно-вытяжная,<br>гипсолит, двери -де<br>металлические, пол<br>плитка, отделка пой<br>покраска, имеется (<br>электричество, для<br>пользования в здани<br>водоснабжение, кая | опич, перекрытия-<br>вентиляция -<br>перегородки<br>ревянные,<br>ы-метлахская<br>иещения -<br>отопление,<br>общего<br>ии холодное<br>нализация.   | Московская обл,<br>Домодедовский р-н,<br>Санаторий<br>Подмосковье п | 54 118,84 руб.<br>11 мес.                         | 4 509,9 py6.               |

Скачать Назад к торгам

Рисунок 16. Просмотр извещения – вкладка Лоты для вида торгов «Аренда, безвозмездное пользование, доверительное управление имуществом, иные договоры, предусматривающие передачу прав владения и пользования в отношении государственного и муниципального имущества»

- Нажмите кнопку 🖾 Расположение объекта на карте для того чтобы посмотреть на карте расположение объекта
- Для просмотра общих сведений по извещению перейдите на вкладку Общие

Откроется окно Просмотр извещения – вкладка Общие (Рисунок 17).

Вид торгов: Аренда, безвозмездное пользование, доверительное управление имуществом, иные договоры, предусматривающие передачу прав владения и пользования в отношении государственного и муниципального имущества

| Общие                     | Лоты (5)                     | Документы (2)     | Изменения (1)                                                                                      | Протоколы (1)                                                                                                    | Разъяснения (0)                                                                                                    | Жалобы (0)                                                                  |
|---------------------------|------------------------------|-------------------|----------------------------------------------------------------------------------------------------|----------------------------------------------------------------------------------------------------|----------------------------------------------------------------------------------------------------|-----------------------------------------------------------------------------|
|                           |                              |                   |                                                                                                    |                                                                                                    |                                                                                                    |                                                                             |
| Организатој               | р торгов:                    |                   | Федеральное го<br>"Торговый дом "<br>Президента Рос                                                | осударственное уні<br>Кремлевский" Упр<br>ссийской Федераці                                                            | итарное предприяти<br>авления делами<br>ии                                                                                | 10                                                                          |
| Адрес:                    |                              |                   | 127055, г. Моске                                                                                   | а, ул. Тихвинская, д                                                                                                   | <b>1</b> .4                                                                                                    |                                                                             |
| Телефон:                  |                              |                   | (495)606-33-44                                                                                     |                                                                                                    |                                                                                                    |                                                                             |
| Факс:                     |                              |                   | (495)606-50-47                                                                                     |                                                                                                    |                                                                                                    |                                                                             |
| E-Mail:                   |                              |                   | torgi-test@at-coi                                                                                  | nsulting.ru                                                                                                    |                                                                                                    |                                                                             |
| Контактное                | лицо:                        |                   | Соловьева Екат                                                                                     | герина Владимиро                                                                                                    | вна                                                                                                    |                                                                             |
| Сайт разме                | щения докум                  | ентации о торгах: | http://www.torgi.g                                                                                 | jov.ru/                                                                                                    |                                                                                                    |                                                                             |
| Комиссия:                 |                              |                   | Аукционная ком<br>заключения дог<br>находящихся в<br>закрепленных з<br>хозяйственного              | иссия по проведен<br>говоров аренды об<br>собственности Роск<br>га ФГУП «Торговый<br>ведения                           | нию аукционов на п<br>ъектов недвижимог<br>сийской Федерации<br>і дом «Кремлевский                                        | раво<br>о имущества,<br>и<br>и на праве                                     |
| Только СМС                | :П:                          |                   | Нет                                                                                                |                                                                                                    |                                                                                                    |                                                                             |
| Срок, место<br>документац | и порядок пј<br>ии о торгах: | редоставления     | Документация<br>аукциона любо<br>письменного з<br>получения соо<br>ул. Тихвинская<br>официальном с | обаукционе пред<br>му заинтересован<br>апроса, в течение<br>тветствующего за<br>,д.4 (но не ране<br>зайте торгов извец | оставляется орган<br>ному лицу при пре<br>двух рабочих дне<br>извления по адресу<br>е даты размещени<br>цения о проведені | изатором<br>эдъявлении<br>й с даты<br>/: г. Москва,<br>я на<br>и аукциона). |
| Размер пла                | ты за докуме                 | нтацию (руб.):    | 0                                                                                                  |                                                                                                    |                                                                                                    |                                                                             |
| Дата оконча               | ния подачи з                 | аявок:            | 24.03.2011                                                                                         |                                                                                                    |                                                                                                    |                                                                             |
| Срок отказа               | а от проведен                | ия торгов:        | 21.03.2011                                                                                         |                                                                                                    |                                                                                                    |                                                                             |
| Дата и врем               | я проведени:                 | я аукциона:       | 24.03.2011 14:0                                                                                    | 0                                                                                                    |                                                                                                    |                                                                             |
| Место прове               | едения аукци                 | она:              | г. Москва, ул. 1                                                                                   | Гихвинская, д. 4.                                                                                                    |                                                                                                    |                                                                             |
| Дата подвед               | цения итогов:                |                   | 24.03.2011                                                                                         |                                                                                                    |                                                                                                    |                                                                             |

Рисунок 17. Просмотр извещения – вкладка Общие для вида торгов «Аренда, безвозмездное пользование, доверительное управление имуществом, иные договоры, предусматривающие передачу прав владения и пользования в отношении государственного и муниципального имущества» • Нажмите кнопку 🗟 в поле **Организатор торгов** для просмотра более подробной информации по организатору торгов (Рисунок 18)

| Организатор торгов |                                                                                                    | × |
|--------------------|----------------------------------------------------------------------------------------------------|---|
| Наименование:      | Государственное образовательное учреждение<br>высшего профессионального образования<br>"Сибирский государственный университет путей<br>сообщения" |   |
| Местоположение:    | 630049, г.Новосибирск, ул.Дуси Ковальчук, д.191,<br>СГУПС                                                                                         |   |
| Юридический адрес: | 630049, г.Новосибирск, ул.Дуси Ковальчук, д.191,<br>СГУПС                                                                                         |   |
| Телефон:           | 383-328-04-70                                                                                                    |   |
| Электронный адрес: | nvgtorgi@nvg.ru                                                                                                    |   |
|                    | Закрыт                                                                                                    | ъ |

Рисунок 18. Информация об организаторе торгов

• Для просмотра документов по извещению перейдите на вкладку Документы

Откроется окно Просмотр извещения – вкладка Документы (Рисунок 19).

• Нажмите кнопку 🖻 напротив нужного документа, чтобы просмотреть его

|   | Тип документа           | Описание | Имя файла | Размер файла, Кб | Дата добавления | Подписан |
|---|-------------------------|----------|-----------|------------------|-----------------|----------|
| B | Аукционная документация |          | план.doc  | 151              | 18.11.2010      | 8        |

Рисунок 19. Просмотр извещения – вкладка Документы

• Для просмотра изменений по извещению перейдите на вкладку Изменения

### Откроется окно Просмотр извещения – вкладка Изменения (Рисунок 20).

• Нажмите кнопку 🖻 напротив изменения, чтобы просмотреть печатную версию извещения до внесения изменений

|   | Суть изменения                                                                                                  | Дата<br>изменения       | Имя файла                | Размер<br>файла, Кб |
|---|----------------------------------------------------------------------------------------------------|-------------------------|--------------------------|---------------------|
| B | Внесены изменения в состав участников торгов Добавлен<br>протокол 'Протокол вукциона'                           | 21.04.2010              | old_version_21042010.rtf | 81                  |
| ß | Внесены изменения в состав участников торгов Добавлен<br>протокол 'Протокол рассмотрения заявок на участие в ау | н<br>кционе' 21.04.2010 | old_version_21042010.rtf | 75                  |

Рисунок 20. Просмотр извещения – вкладка Изменения

• Для просмотра протоколов по извещению перейдите на вкладку Протоколы

Откроется окно Просмотр извещения – вкладка Протоколы (Рисунок 21).

|    | Общ    | ие                                                 | Лоты (1) | Документы (0) | Изменения (4) | Протоколы (2) | Разъяснения (0) | Жалобы (0)     |  |
|----|--------|----------------------------------------------------|----------|---------------|---------------|---------------|-----------------|----------------|--|
|    |        |                                                    |          |               |               |               |                 |                |  |
|    |        |                                                    |          |               | Тип прот      | окола         |                 |                |  |
|    | Г      | Протокол рассмотрения заявок на участие в аукционе |          |               |               |               |                 |                |  |
|    | Г      | 🔒 Протокол вукциона                                |          |               |               |               |                 |                |  |
|    |        |                                                    |          |               |               |               |                 |                |  |
| По | дписка | наи                                                | зменения |               |               |               | Скачать         | Назад к торгам |  |

### Рисунок 21. Просмотр извещения – вкладка Протоколы

• Нажмите кнопку 🗟 напротив нужного протокола

Откроется окно просмотра протокола (Рисунок 22).

Для возврата к списку протоколов нажмите кнопку **К списку протоколов** расположенную внизу формы.

| 0014010  | Лоты (2) До                                                     | кументы (1)                                    | Изменения (7)                                     | Протокол                           | ы (2) Разъяснения                           | і (0)                   |
|----------|-----------------------------------------------------------------|------------------------------------------------|---------------------------------------------------|------------------------------------|---------------------------------------------|-------------------------|
| рганиза  | атор торгов:                                                    | Тер;<br>упра<br>авто                           | иториальное у<br>влению государ<br>номном округе- | правление Ф<br>оственным и<br>Югре | Редерального агентст<br>муществом в Ханты-М | ва по<br>Іансийском 🛛 🖪 |
| ата публ | пикации извещения:                                              | 04.03                                          | 5.2011                                            |                                    |                                             |                         |
| ата окої | нчания приема заяв(                                             | ок: 04.0:                                      | 5.2011                                            |                                    |                                             |                         |
| ата под  | ведения итогов:                                                 |                                                |                                                   |                                    |                                             |                         |
|          |                                                                 |                                                |                                                   |                                    |                                             |                         |
| Про      | отоколы по лотам                                                | Документы прото                                | кола                                              |                                    |                                             |                         |
|          | Номер извещения<br>Тип имущества                                | Местополо                                      | п.<br>жение<br>за                                 | пощадь /<br>Объем<br>иютовок       | Предмет торга                               | Начальная<br>цена       |
|          | 040511/0003079/01<br><b>Лот 1</b><br>Лесной участок<br>(Аренда) | Пермский край,<br>Пермский р-н,<br>Паздерино д | 0.004                                             | 10 ra /                            | Ежегодный платеж                            | 56 000 py6.             |
|          | 040511/0003079/01                                               |                                                |                                                   |                                    |                                             |                         |

Рисунок 22. Окно просмотра информации по протоколу

- Нажмите кнопку 🖨 около лота. Будет сформирована печатная версия протокола с решением по данному лоту
- Для просмотра документов протокола перейдите на вкладку Документы протокола
- Для просмотра разъяснений по извещению перейдите на вкладку Разъяснения

Откроется окно Просмотр извещения – вкладка Разъяснения (Рисунок 23).

| Текст запрос                                   | а Разъяснение                                                           | Дата<br>добавления<br>разъяснения | Описание<br>файла | Имя<br>файла | Размер<br>файла,<br>Кб | Дата<br>добавления |
|------------------------------------------------|-------------------------------------------------------------------------|-----------------------------------|-------------------|--------------|------------------------|--------------------|
| Расстояние от<br>ближайшего метр<br>е уточнено | Расстояние указано от<br>метро "Медведково" на<br>общественном транспор | 18.11.2010<br>re                  |                   |              |                        |                    |

Рисунок 23. Просмотр извещения – вкладка Разъяснения

• Для просмотра жалоб по извещению перейдите на вкладку Жалобы

Откроется окно Просмотр извещения – вкладка Жалобы (Рисунок 24).

• Нажмите кнопку 🖻 напротив нужной жалобы, чтобы открыть или сохранить ее

| Общие Лоты (1) Документы (2) |                                                      |         | Документы (2) Изменения (3) Протоколы (1) |          |                     | Разъяснения (0) | Жало          | Жалобы (1) |  |
|------------------------------|------------------------------------------------------|---------|-------------------------------------------|----------|---------------------|-----------------|---------------|------------|--|
|                              |                                                      |         |                                           |          |                     |                 |               |            |  |
| к                            | Сонтролирующи                                        | й орган | Тип<br>документа                          | Описание | Дата<br>поступления | Документ        | Размер,<br>Кб |            |  |
| Центральныі<br>УФАС Россиі   | Центральный аппарат ФАС России : Коми<br>УФАС России |         |                                           | жалоба   | 23.04.2010          | resume.txt      | 2             |            |  |

### Рисунок 24. Просмотр извещения – вкладка Жалобы

• Для того чтобы выйти из просмотра извещения нажмите кнопку Назад к торгам

К содержанию

## 7 Подписка на получение уведомлений об изменении информации в лоте

Чтобы подписаться на получение уведомления об изменении информации в лоте:

- Выполните операцию по просмотру информации по торгам (см. п.6)
- Нажмите на кнопку Подписаться на изменения расположенную внизу формы

Откроется страница запроса адреса электронной почты (Рисунок 25).

| Подписка                      | a                                           |             |          |
|-------------------------------|---------------------------------------------|-------------|----------|
| Baш e-mail:                   |                                             |             |          |
|                               | nomations                                   |             |          |
| Введите код с<br>изображения: |                                             |             |          |
| *. Козоным цветом             | s suneneuu nons ofstatenuuue nns tanonueuus | Подписаться | Отменить |

Рисунок 25. Запрос адреса электронной почты для подписки на получение уведомлений об изменении информации в лоте

- Укажите адрес электронной почты, на которую должны присылаться изменения
- Укажите код с изображения
- Нажмите кнопку Подписаться

На указанный адрес система автоматически вышлет уведомление о подписке.

<u>К содержанию</u>

## 8 Скачать печатную версию извещения

### Для просмотра печатной формы извещения:

• Нажмите кнопку 🖨 в списке торгов

Откроется стандартное окно запроса о загрузке файла (Рисунок 26).

| <u>Скачать RTF</u> , <u>Скачать PDF</u>           | Bep                                                                                                    | нуться назад |
|---------------------------------------------------|----------------------------------------------------------------------------------------------------|--------------|
| Извещение о проведении торгов № 041013/0045599/14 |                                                                                                    | ·            |
| Способ приватизации/продажи имущества:            | Аукцион                                                                                                    |              |
| Сайт размещения информации о торгах:              | http://torgi.gov.ru/                                                                                                    |              |
| Количество лотов:                                 | 1                                                                                                    |              |
| Дата создания извещения:                          | 04.10.2013                                                                                                    | =            |
| Дата публикации извещения:                        | 04.10.2013                                                                                                    |              |
| Дата последнего изменения:                        | 04.10.2013                                                                                                    |              |
| Контактная информация организатора торгов         |                                                                                                    |              |
| Наименование организации:                         | Территориальное управление федерального агентства по<br>управлению государственным имуществом в Волгоградской<br>области |              |
| Adpec:                                            | 400131,г.Волгоград, пр.Ленина 15                                                                                         |              |
| Телефон:                                          | (8442)38-53-49                                                                                                    |              |
| Факс:                                             | (8442)38-50-00                                                                                                    |              |
| E-mail:                                           | nvgtorgi@nvg.ru                                                                                                    |              |
| Контактное лицо:                                  | Рябова Нина Ивановна                                                                                                    |              |
| Условия проведения торгов                         |                                                                                                    |              |
| Дата начала подачи заявок:                        | 02.10.2013                                                                                                    |              |
| Дата окончания подачи заявок:                     | 03.10.2013                                                                                                    |              |
|                                                   | XI I                                                                                                    |              |

### Рисунок 26. Загрузка файла

• Нажмите кнопку Скачать RTF или Скачать PDF и откройте документ в соответствующем редакторе для его последующей печати

<u>К содержанию</u>

### 9 Архив торгов

В разделе «Архив» отображаются извещения, которые были перенесены в него администратором при выполнении функции архивирования.

Раздел «Архив» доступен в публичной части Официального сайта при просмотре различных видов торгов (см. Рисунок 27).

| Главная   Все                                                                                                    |                                                                                                    |                    |
|----------------------------------------------------------------------------------------------------|----------------------------------------------------------------------------------------------------|--------------------|
| Виды торгов                                                                                                    | Концессионные соглашения                                                                                                    |                    |
|                                                                                                    | формация о конкурсах на право заключения концессионных соглашений и о предложениях инвесторов размещается в сос<br>збованиями Федерального закона от 21 июля 2005 г. № 115-ФЗ «О концессионных соглашениях»                                                                                                    | ответствии с       |
|                                                                                                    | Поиск сообщений, процедуры по которым не завершены либо завершены менее                                                                                                    | 6-ти               |
| T 1. 🔬 🗛                                                                                                    | месяцев назад                                                                                                    |                    |
|                                                                                                    | Концедент.                                                                                                    |                    |
|                                                                                                    | Номер сообщения: Тип сообщения: Все сообщения                                                                                                    |                    |
| <u>à</u>                                                                                                    | Печать Очистить Расширенный поиск                                                                                                    | Поиск              |
|                                                                                                    | Все: найдено лотов 153                                                                                                    |                    |
| Торги / Предложения<br>инвесторов                                                                                | Концедент сообщения<br>Номер лота                                                                                                    | Срок<br>соглашения |
| Все     В процессе подачи заявок     В процессе подведения итогов     Отмененные/аннулированные     Завелиценные | Опредноявляется страновальной предноявляется с предноявляется с предно<br>С предноявляется с предноявляется с предноявляется с предноявляется с предноявляется с предноявляется с предноявл<br>С предноявляется с предноявляется с предноявляется с предноявляется с предноявляется с предноявляется с преднояв<br>С предн | 6 лет, 8 мес.      |
| <ul> <li>Эздержитные</li> <li>Приостановленные</li> <li>Архив</li> </ul>                                         | Q         011214/0088364/05           №         123           Дата         Аттека           Конкурс         конкурс                                                                                                    | 9 лет              |

## Рисунок 27. Просмотр раздела "Архив торгов" для вида торгов Развитие застроенной территории

Извещения, которые помещены в архив, доступны всем пользователям сайта на просмотр, печать и скачивание прикрепленных документов.

| Главная   Архив                                                                                                    |                     |                                                                            |                                                                     |                                          |                          |  |
|----------------------------------------------------------------------------------------------------|---------------------|----------------------------------------------------------------------------|---------------------------------------------------------------------|------------------------------------------|--------------------------|--|
| Виды торгов                                                                                                    | Кон                 | цессионные соглашени                                                       | 19                                                                  |                                          |                          |  |
|                                                                                                    | Информа<br>требован | ция о конкурсах на право заключения<br>иями Федерального закона от 21 июля | концессионных соглашений и о пре<br>2005 г. № 115-ФЗ «О концессионн | дложениях инвесторов размых соглашениях» | ещается в соответствии с |  |
|                                                                                                    | Пои                 | иск сообщений, процедурь                                                   | и по которым завершен                                               | ы более 6-ти месяц                       | ев назад                 |  |
| ТТ 🗼 🏨 🕰                                                                                                    |                     |                                                                            |                                                                     |                                          |                          |  |
|                                                                                                    |                     | Группа объектов:<br>Номер сообщения:                                       |                                                                     | Тип сообщения: Все                       | сообщения 🔻              |  |
|                                                                                                    |                     |                                                                            | Печать                                                              | Очистить Расширен                        | ный поиск Поиск          |  |
| Архив: найдено лотов 13                                                                                                    |                     |                                                                            |                                                                     |                                          |                          |  |
|                                                                                                    |                     | Концедент                                                                  | <u>Номер сообщения</u><br><u>Номер лота</u>                         | Объект соглашения                        | Срок соглашения          |  |
| Торги / Предложения<br>инвесторов<br>• Все<br>• В процессе полачи заявок                                                           |                     | 123                                                                        | 011214/0088364/02<br>Лот 1<br>Предложение инвестора                 | Вагон метро                              | 17 лет, 2 мес.           |  |
| <ul> <li>В процессе подведения итогов</li> <li>Отмененные/аннулированные</li> <li>Завершенные</li> <li>Приостановленные</li> </ul> |                     | ORGANIZATION_STRESS_TEST_1                                                 | 031014/0103069/02<br>Лот 1<br>Конкуро                               | dfghdfgh                                 | 5 лет                    |  |
| <ul> <li>Архив</li> <li>Планирование концессии</li> </ul>                                                                          |                     | ORGANIZATION_STRESS_TEST_1                                                 | 031014/0103068/05<br>Лот 1<br>Конкурс                               | wtertw                                   | 2 мес.                   |  |

### Рисунок 28. Просмотр извещения в архиве

На форме расширенного поиска по архиву при определении значения атрибута «Статус» для всех пользователей сайта исключены из предлагаемого

списка значения «Текущий» и «Объявлен», для авторизованного пользователя организатора торгов значения: «Создан», «Текущий» и «Объявлен».

| Организатор торгов —                                                                                                    |                 |                                       |                                                              |   |
|----------------------------------------------------------------------------------------------------|-----------------|---------------------------------------|--------------------------------------------------------------|---|
| Наименование:                                                                                                    |                 | Местоположение:                       |                                                              |   |
| ИНН:                                                                                                    |                 | Вид организатора                      |                                                              | Ē |
| Организатор торгов:                                                                                                    |                 | торгов:                               |                                                              |   |
| 4                                                                                                    |                 |                                       |                                                              |   |
| звещение                                                                                                    |                 |                                       | _                                                            |   |
| номер извещения:                                                                                                    |                 | Статус:                               | Все                                                          |   |
| Форма торгов:                                                                                                    | Bce             | <ul> <li>Наличие жалоб:</li> </ul>    | Bce                                                          |   |
| Дата окончания срока<br>подачи заявок с:                                                                                  | 10.10.2012      | по:                                   | 10.10.2013                                                   |   |
| Дата публикации с:                                                                                                    | 17              | по:                                   | 17                                                           |   |
| Дата последнего                                                                                                    | 17              | по:                                   | 17                                                           |   |
| Наличие изменений<br>или разъяснений:                                                                                     | Наличие прото   | Толи<br>колов: 🔲 м<br>предг           | ько для субъектов<br>иалого и среднего 🔲<br>принимательства: |   |
| Электронная форма —                                                                                                    |                 |                                       |                                                              |   |
|                                                                                                    |                 | Наименование                          |                                                              |   |
| горги в электронной                                                                                                    |                 | электронной торговой                  |                                                              |   |
| φορίας.                                                                                                    |                 | площадки (ЭТП):                       |                                                              |   |
| Адрес ЭТП в сети<br>Интернет:                                                                                             |                 | Оператор ЭТП:                         |                                                              |   |
| 1мущество                                                                                                    |                 |                                       |                                                              |   |
| Тип имущества:                                                                                                    |                 | Описание и тех.                       |                                                              |   |
| Местоположение:                                                                                                    |                 | хар ки имущества.                     |                                                              | Ē |
|                                                                                                    |                 |                                       |                                                              |   |
| ГЛОЩАЦЬ (M <sup>2</sup> ) С                                                                                               |                 | NO:                                   |                                                              |   |
|                                                                                                    |                 |                                       | ременение: Все                                               |   |
| Валюта:                                                                                                    | Все 🚽 Субаренда | Ece 💽 Of                              |                                                              |   |
| Валюта:<br>Ежемесячная плата с:                                                                                           | Все 💽 Субаренда | а: Все 💌 Обј                          |                                                              |   |
| Валюта:<br>Ежемесячная плата с:<br>Ежегодная плата с:                                                                     | Все 💌 Субаренда | и: Все 💌 Об                           |                                                              |   |
| Валюта:<br>Ежемесячная плата с:<br>Ежегодная плата с:<br>Платеж за право<br>заключить договор с:                          | Все Субаренда   | и: Все 💌 Об<br>по:<br>по:<br>по:      |                                                              |   |
| Валюта:<br>Ежемесячная плата с:<br>Ежегодная плата с:<br>Платеж за право<br>заключить договор с:<br>Срок аренды (мес.) с: | Все Субаренда   | IIIIIIIIIIIIIIIIIIIIIIIIIIIIIIIIIIIII |                                                              |   |

#### Рисунок 29. Форма расширенного поиска в архиве торгов

При переносе извещения в архив всем пользователям сайта, которые получали уведомление об изменении данного извещения или одного из лотов, входящий в состав извещения по подписке отправляются информационное сообщение о переносе извещения в архив.

#### <u>К содержанию</u>

## 10 Создание жалобы в ФАС

### Для создания жалобы в ФАС:

- Выполните операцию по просмотру информации по торгам (см. п.6)
- Нажмите на кнопку Обращение в ФАС расположенную внизу формы (Рисунок 12)

Откроется окно составления жалобы (Рисунок 30).

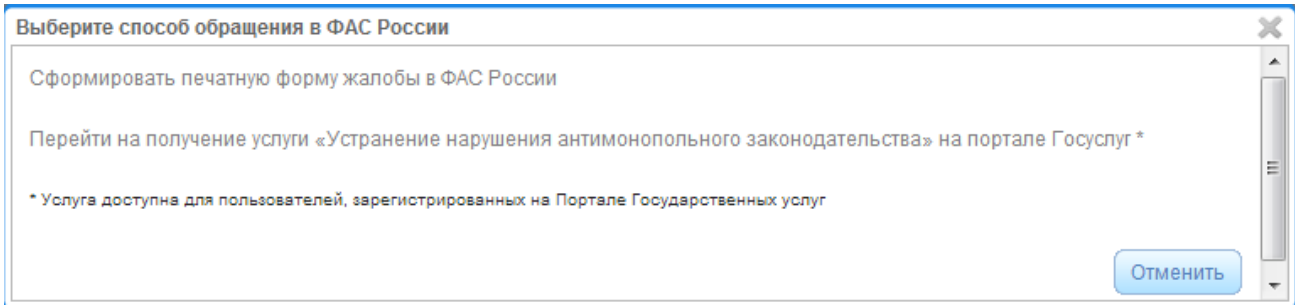

Рисунок 30. Окно выбора способа обращения в ФАС России

Нажмите ссылку «Сформировать печатную форму жалобы в ФАС России».

Откроется страница формирования жалобы по извещению (Рисунок 31).

| Формирование жалобы по извещению № | 2031212/0045599/16, лот № 1 |
|------------------------------------|-----------------------------|
|------------------------------------|-----------------------------|

| Обращение в ФАС:  | Выберите значение     |
|-------------------|-----------------------|
| Дата обращения:   | 10.10.2013            |
| Заявитель         |                       |
| Организация:      |                       |
| Должность:        |                       |
| Фамилия:          |                       |
| Имя:              |                       |
| Отчество:         |                       |
| Контактные данные |                       |
| Адрес:            |                       |
| E-mail:           |                       |
| Тепефон           |                       |
| Факс:             |                       |
| Ψdκυ.             |                       |
| Текст жалобы:     |                       |
|                   |                       |
|                   |                       |
|                   |                       |
|                   |                       |
|                   |                       |
|                   |                       |
| Перечень          |                       |
| прикрепленных     |                       |
| документов:       |                       |
|                   |                       |
|                   | Распечатать жалобу Вы |

#### Рисунок 31. Форма жалобы в ФАС

Заполните необходимые поля и нажмите кнопку Распечатать жалобу, после чего следует направить полученный документ в ФАС официальным путем.

Для отказа от составления жалобы нажмите кнопку Выход

К содержанию

### 11 Реестр жалоб по торгам

#### Доступ к реестру жалоб по торгам может осуществляться:

1) Со страницы Официального сайта «Антимонопольный контроль» (Рисунок 33).

 Со страницы о страницы определенного вида торгов из блока «Антимонопольный контроль»

1) Для перехода к реестру жалоб по торгам со страницы Официального сайта «Антимонопольный контроль»: • Нажмите на раздел «Антимонопольный контроль» в верхней части страницы Официального сайта (Рисунок 40).

| Новости                                                                                                    | Торги   Законодательство   Ант                                                                                                | имонопольный контроль   Вопрос-ответ                                                                                                    | Форум   Подписка   Открытые данные                                                                |
|----------------------------------------------------------------------------------------------------|----------------------------------------------------------------------------------------------------|----------------------------------------------------------------------------------------------------|---------------------------------------------------------------------------------------------------|
| Главная                                                                                                    |                                                                                                    |                                                                                                    |                                                                                                   |
| 🚱 (ПЕРЕЙТИ К ТОРГАМ) 👔                                                                                                    |                                                                                                    |                                                                                                    |                                                                                                   |
| Основная информация<br>• Сайты субъектов РФ<br>• Статистическая информация<br>• Организаторы торгов<br>• Регламент официального сайта | Справочная информация<br>• О работе с сайтом<br>• Для организатора торгов<br>• Публичные мероприятия<br>• Полезная информация | Центр регистрации официального<br>сайта<br>Почтовый адрес: 115172, г. Москва,<br>ул. Гончарная, 30.<br>Курьерская доставка: г. Москва,<br>Дербеневская наб., д. 7, стр. 22,<br>подъезд 1. | Служба поддержки сайта<br>8 (800) 100-99-99<br>info-torai@rostelecom.ru111<br>отправить сообщение |

### Рисунок 32. Переход к странице «Антимонопольный контроль»

Откроется страница Официального сайта «Антимонопольный контроль» (Рисунок 41)

| Новости                                                                                               | Торги                          | Законодательст                            | во   Антимоноп                          | <b>ольный контроль</b>   Вопрос-ответ   Форум   Подписка   Открыты                                                                                                    | е данные      |
|----------------------------------------------------------------------------------------------------|--------------------------------|-------------------------------------------|-----------------------------------------|----------------------------------------------------------------------------------------------------|---------------|
| Главная   Контроль за соблюдением антими<br>имущества                                                 | онопольно                      | го законодательств                        | а при передаче пр                       | ав владения и (или) пользования в отношении государственного или муници                                                                                                    | пального      |
| Перейти в реестр жалоб по торгам                                                                      | Кон <sup>.</sup><br>пра<br>мун | троль за соб<br>в владения<br>иципального | 5людением<br>и (или) полн<br>о имуществ | антимонопольного законодательства при пер<br>ьзования в отношении государственного или<br>а                                                                                                    | едаче         |
| Антимонопольный контроль<br>• Контроль за соблюдением<br>антимонопольного                             |                                | <u>Дата принятия</u>                      | Номер                                   | Название                                                                                                    | Размер,<br>Кб |
| антимонопольного<br>законодательства при передаче<br>прав владения и (или)<br>пользования в отношении |                                | 30.08.2004                                | 331                                     | Об утверждении положения о Федеральной антимонопольной службе                                                                                                    | 104           |
| государственного или<br>муниципального имущества<br>• Административная практика                       | E.<br>Fa                       | 25.12.2007                                | 447-56                                  | Об утверждении административного регламента Федеральной антимонопольной<br>службы по исполнению государственной функции по возбуждению и рассмотрению<br>дел о нарушениях антимонопольного законодательства РФ | 361           |
| <ul> <li>Судеоная практика</li> <li>Аналитические материалы</li> <li>Отчеты</li> </ul>                |                                | 02.11.2011                                | 1-2-3-4-5                               | Разъяснение                                                                                                    | 413           |

### Рисунок 33. Страница «Антимонопольный контроль»

Нажмите кнопку Перейти в реестр жалоб по торгам (Рисунок 33).

Откроется страница реестра жалоб и решений по ним (Рисунок 35)

2) Для перехода к реестру жалоб и решений по ним со страницы определенного вида торгов из блока «Антимонопольный контроль»:

• Осуществите переход к торгам, выбрав необходимый вид торгов.

Откроется страница с таблицей лотов (Рисунок 42).

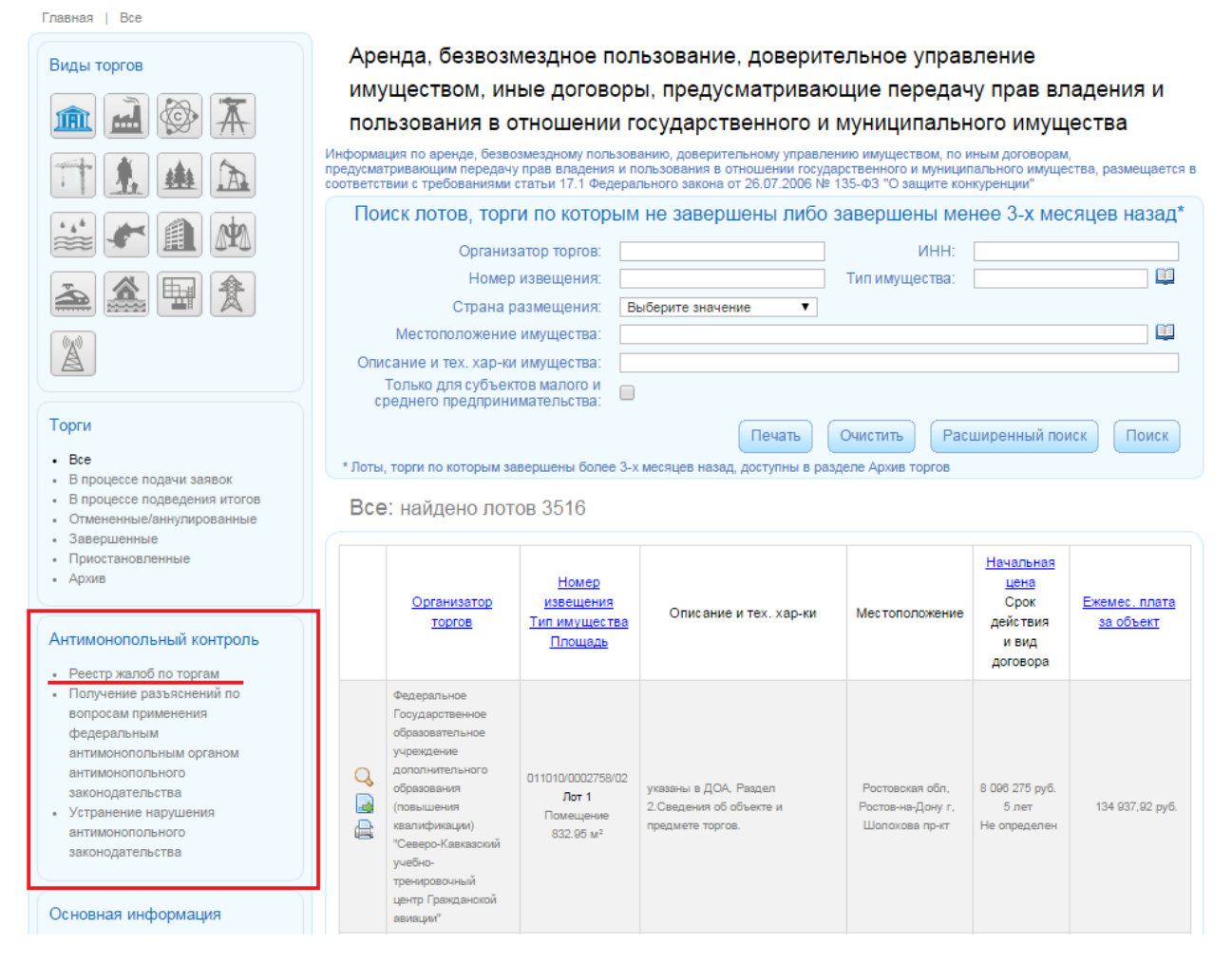

## Рисунок 34. Страница с таблицей лотов, блок «Антимонопольный контроль»

В блоке «Антимонопольный контроль» (*Рисунок 42*) нажмите на раздел **Реестр жалоб по торгам**.

Откроется страница реестра жалоб и решений по ним (Рисунок 35)

Главная | Реестр жалоб

| Антимонопольный контроль                                                                                                    | Реестр жалоо и реше                                                                                        | ении по ним                           |                    |                         |                                                               |             |
|----------------------------------------------------------------------------------------------------|----------------------------------------------------------------------------------------------------|---------------------------------------|--------------------|-------------------------|---------------------------------------------------------------|-------------|
| <ul> <li>Контроль за соблюдением<br/>антимонопольного<br/>законодательства при<br/>передаче прав владения и<br/>(или) пользования в<br/>отношении государственного<br/>или муниципального<br/>имущества</li> <li>Административная практика</li> </ul> | Параметры поиска<br>Организатор торгов<br>Наименование:<br>Вид организатора торгов:<br>Организатор торгов: |                                       |                    | Личный номе             | 0:                                                            |             |
| • Судебная практика                                                                                                    | _ Параметры жалоб ————                                                                                     |                                       |                    |                         |                                                               |             |
| • Отчеты                                                                                                    | Вид торгов:                                                                                                | Bce                                   |                    |                         |                                                               | -           |
|                                                                                                    | Контролирующий орган:                                                                                      | Bce                                   |                    |                         |                                                               | -           |
| Услуги ФАС России в<br>электронной форме                                                                                                    | Тип документа:<br>Дата поступления жалобы                                                                  | Bce                                   | ▼ F                | юмер извещени:<br>      | a:                                                            |             |
|                                                                                                    | / принятия решения с:                                                                                      | 17                                    |                    | П                       |                                                               |             |
| <ul> <li>получение развислении по<br/>вопросам применения<br/>федеральным<br/>антимонопольным органом</li> </ul>                                                                                                    | Очистить                                                                                                   |                                       | C                  | Скачать Отп             | равить на эл.почту                                            | Поиск       |
| антимонопольного                                                                                                    |                                                                                                    |                                       |                    |                         |                                                               |             |
| законодательства<br>• Устранение нарушения<br>антимонопольного<br>законодательства                                                                                                    | Вид Организатор<br>торгов торгов                                                                           | <u>Контролирующий</u><br><u>орган</u> | Номер<br>извещения | <u>Тип</u><br>документа | <u>Дата поступления</u><br><u>жалобы/</u><br>принятия решения | Файл,<br>Кб |
|                                                                                                    |                                                                                                    | Не найде                              | ено ни одной запі  | icu                     |                                                               |             |

### Рисунок 35. Страница "Реестр жалоб и решений по ним"

#### К содержанию

#### Для поиска жалоб и решений по ним:

- Укажите параметры поиска в форме поиска на странице **Реестр жалоб и решений по ним** (Рисунок 35)
- Нажмите кнопку Поиск

На экране отобразится список жалоб и решений по ним, подходящих под заданные параметры поиска (Рисунок 36).

| Очистить Отправить на эл.почту Поиск |                                                                                                    |                                |                   |                         |                                                                                   |             |  |
|--------------------------------------|----------------------------------------------------------------------------------------------------|--------------------------------|-------------------|-------------------------|-----------------------------------------------------------------------------------|-------------|--|
| Всего на                             | Всего найдено жалоб: 1 и решений: 1                                                                                                    |                                |                   |                         |                                                                                   |             |  |
| <u>Вид торгов</u>                    | <u>Организатор торгов</u>                                                                                                    | <u>Контролирующий</u><br>орган | Номер извещения   | <u>Тип</u><br>документа | <u>Дата</u><br><u>поступления</u><br><u>жалобы/</u><br>принятия<br><u>решения</u> | Файл,<br>Кб |  |
| Реализация<br>имущества<br>должников | Территориальное управление<br>Федерального вгентотва по<br>управлению государственным<br>имуществом в Ханты-Мансийском<br>автономном округе-Югре | Амурское УФАС<br>России        | 121011/0003079/04 | Жалоба                  | 12.10.2011                                                                        | 25 K6       |  |
| Реализация<br>имущества<br>должников | Территориальное управление<br>Федерального агентства по<br>управлению государственным<br>имуществом в Ханты-Мансийском<br>автономном округе-Югре | Амурское УФАС<br>России        | 121011/0003079/04 | Решение<br>по жалобе    | 31.10.2011                                                                        | 25 K6       |  |

Рисунок 36. Результат поиска в реестре жалоб и решений по ним

Для того, чтобы скачать результаты поиска:

• Нажмите на кнопку Скачать.

Откроется окно выбора формата файла для скачивания (Рисунок 37).

| Формат файла: | Выберите значение |      |
|---------------|-------------------|------|
|               |                   | Over |

### Рисунок 37. Окно выбора формата файла для скачивания

Выберите из списка формат файла (Рисунок 38).

| Формат файла         |                   | ×      |
|----------------------|-------------------|--------|
|                      |                   |        |
| Формат файла:        | Выберите значение | •      |
|                      | Выберите значение |        |
|                      | Формат PDF        |        |
|                      | Формат RTF        |        |
|                      | Формат ТХТ        |        |
|                      | Формат HTML       |        |
| MANUSOTOS MOSOSOSUMO | Таблица MS Excel  | 0.70/0 |

### Рисунок 38. Окно выбора формата файла для скачивания

Нажмите кнопку Сохранить.

Для просмотра и скачивания электронной копии прикрепленного документа к жалобе или решению по ней:

Нажмите на иконку 🖆 Просмотр около жалобы или решения по ней (Рисунок 36).

Откроется печатная версия документа (Рисунок 39)

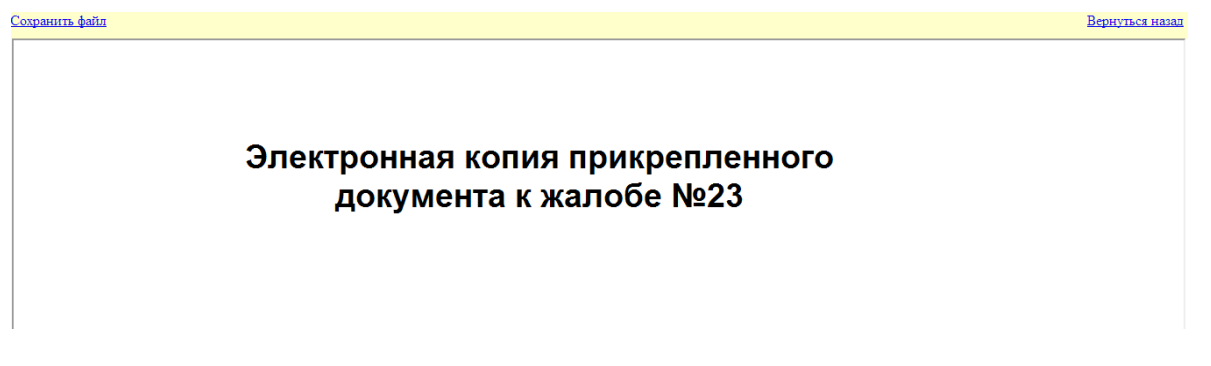

Рисунок 39. Печатная версия документа, прикреплённого к жалобе или решению по ней

Для того, чтобы скачать документ нажмите на ссылку Скачать.

Для возврата к реестру жалоб т решений по ним нажмите на ссылку Вернуться назад.

<u>К содержанию</u>

# 12 Получение услуг ФАС в электронной форме

Существует возможность перехода на портал государственных услуг Российской Федерации для получения следующих услуг:

- «Устранение нарушения антимонопольного законодательства»
- «Получение разъяснений по вопросам применения федеральным антимонопольным органом антимонопольного законодательства».

Переход на получение услуг возможен:

- 1) Со страницы Официального сайта «Антимонопольный контроль» (Рисунок 41)
- Со страницы о страницы определенного вида торгов из блока «Антимонопольный контроль» (Рисунок 42).
- Со страницы просмотра лота по нажатию на кнопку Обращение в ФАС (только для услуги «Устранение нарушения антимонопольного законодательства») Рисунок 43).
- 1) Для перехода на получение услуг со страницы Официального сайта «Антимонопольный контроль»:
  - Нажмите на раздел «Антимонопольный контроль» в верхней части страницы Официального сайта (Рисунок 40).

| Новости                                                                                                    | Торги   Законодательство   Ант                                                                                                | имонопольный контроль   Вопрос-ответ   Ф                                                                                                    | Рорум   Подписка   Открытые данные                                                                |
|----------------------------------------------------------------------------------------------------|----------------------------------------------------------------------------------------------------|----------------------------------------------------------------------------------------------------|---------------------------------------------------------------------------------------------------|
| Главная                                                                                                    |                                                                                                    |                                                                                                    |                                                                                                   |
| 🚱 (ПЕРЕЙТИ К ТОРГАМ) 👖                                                                                                    |                                                                                                    | <u>k</u> <u>m</u> <u>m</u> <u>m</u> <u>m</u> <u>m</u>                                                                                                    |                                                                                                   |
| Основная информация<br>• Сайты субъектов РФ<br>• Статистическая информация<br>• Организаторы торгов<br>• Регламент официального сайта | Справочная информация<br>• О работе с сайтом<br>• Для организатора торгов<br>• Публичные мероприятия<br>• Полезная информация | Центр регистрации официального<br>сайта<br>Почтовый адрес: 115172, г. Москва,<br>ул. Гончарная, 30.<br>Курьерская доставка: г. Москва,<br>Дербенеская наб., д. 7, стр. 22,<br>подъезд 1. | Служба поддержки сайта<br>8 (800) 100-99-99<br>info-torqi@rostelecom.ru111<br>отправить сообщение |

Рисунок 40. Страница "Антимонопольный контроль

## Откроется страница Официального сайта «Антимонопольный контроль» (Рисунок 41)

Главная | Антимонопольный контроль

| Перейти в реестр жалоб по торгам                                                                                                    | Кон<br>пра<br>мун | троль за со<br>в владения<br>иципальног | блюд∉<br>и (ил<br>о иму |
|----------------------------------------------------------------------------------------------------|-------------------|-----------------------------------------|-------------------------|
| <ul> <li>Контроль за соблюдением</li> </ul>                                                                                                    |                   | Дата принятия                           | Ho                      |
| антимонопольного<br>законодательства при<br>передаче прав владения и<br>(или) пользования в                                                      |                   | 30.06.2004                              | 33                      |
| отношении государственного<br>или муниципального<br>имущества<br>• Административная практика                                                     | L.                | 25.12.2007                              | 447                     |
| <ul> <li>Судебная практика</li> <li>Аналитические материалы</li> <li>Отчеты</li> </ul>                                                           |                   | 02.11.2011                              | 1-2-3                   |
| Услуги ФАС России в                                                                                                    | E.                | 24.11.2011                              |                         |
| <ul> <li>Получение разъяснений по<br/>вопросам применения</li> </ul>                                                                             | E.<br>Fo          | 05.12.2011                              | 45                      |
| федеральным<br>антимонопольным органом<br>антимонопольного<br>законодательства<br>• Устранение нарушения<br>антимонопольного<br>законодательства |                   |                                         |                         |

Контроль за соблюдением антимонопольного законодательства при передаче прав владения и (или) пользования в отношении государственного или муниципального имущества

| <u>Дата принятия</u> | Номер     | Название                                                                                                    | Размер,<br>Кб |
|----------------------|-----------|----------------------------------------------------------------------------------------------------|---------------|
| 30.06.2004           | 331       | Об утверждении положения о Федеральной антимонопольной службе                                                                                                    | 104           |
| 25.12.2007           | 447-56    | Об утверждении административного регламента Федеральной<br>антимонопольной службы по исполнению государственной функции по<br>возбуждению и рассмотрению дел о нарушениях антимонопольного<br>законодательства РФ | 361           |
| 02.11.2011           | 1-2-3-4-5 | Разъяснение                                                                                                    | 413           |
| 24.11.2011           |           | Антимонопольный контроль                                                                                                    | 16            |
| 05.12.2011           | 456       | Антимонопольный Закон1                                                                                                    | 31            |
|                      |           |                                                                                                    |               |

### Рисунок 41. Страница Официального сайта «Антимонопольный контроль», блок «Услуги ФАС России в электронной форме»

В блоке «Услуги ФАС России в электронной форме» (Рисунок 41) выберите и нажмите на необходимую услугу.

При нажатии на ссылку «Получение разъяснений по вопросам применения федеральным антимонопольным органом антимонопольного законодательства» откроется страница получения услуги (*Рисунок 44*).

При нажатии на ссылку «Устранение нарушения антимонопольного законодательства» откроется страница получения услуги (Рисунок 45)

2) Для перехода на получение услуг со страницы определенного вида торгов из блока «Антимонопольный контроль»:

• Осуществите переход к торгам, выбрав необходимый вид торгов.

Откроется страница с таблицей лотов (Рисунок 42).

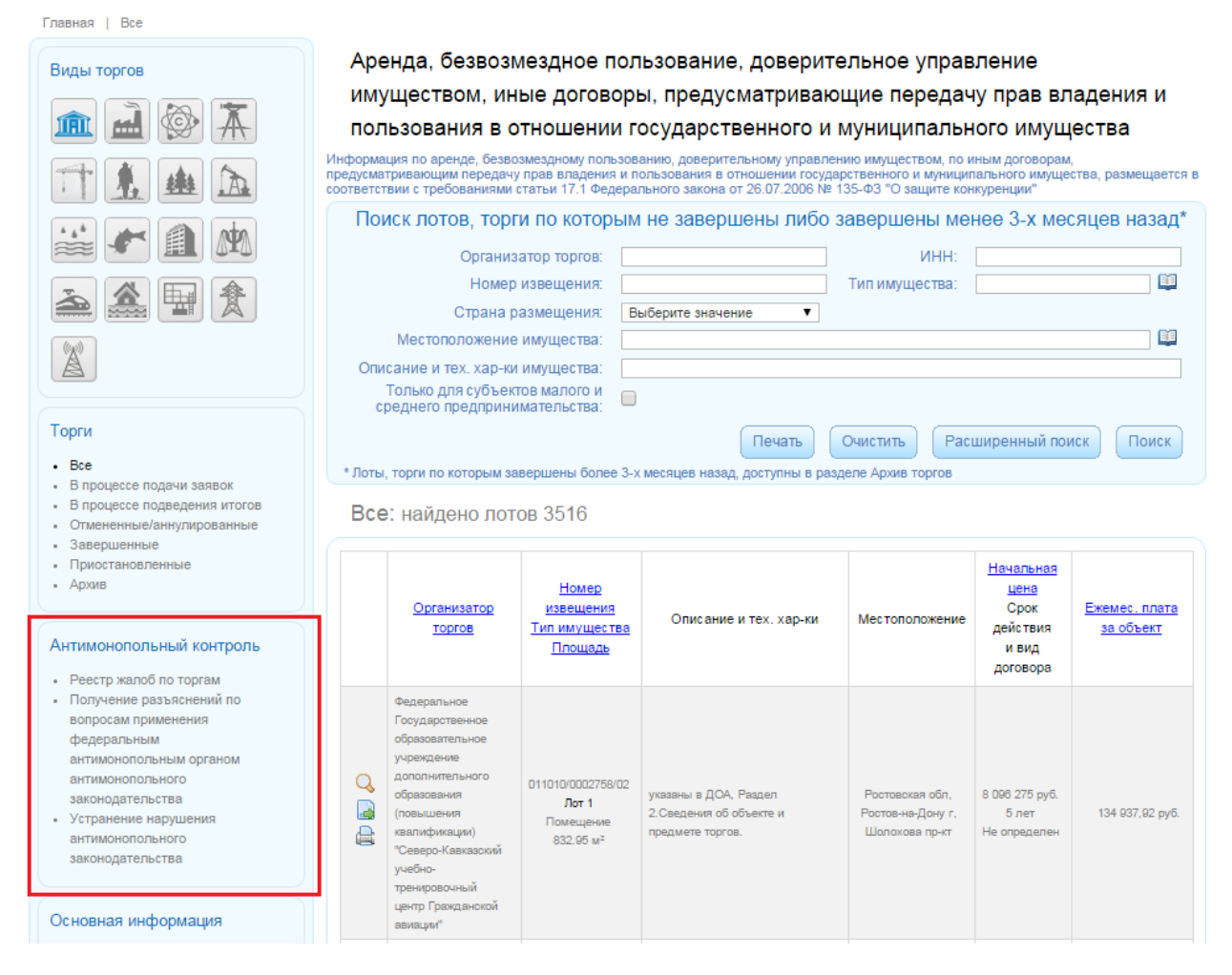

## Рисунок 42. Страница с таблицей лотов, блок «Антимонопольный контроль»

В блоке ««Антимонопольный контроль»» (Рисунок 42) выберите и нажмите на необходимую услугу.

При нажатии на ссылку «Получение разъяснений по вопросам применения федеральным антимонопольным органом антимонопольного законодательства» откроется страница получения услуги (Рисунок 44).

При нажатии на ссылку «Устранение нарушения антимонопольного законодательства» откроется страница получения услуги (Рисунок 45)

- Для перехода на получение услуги со страницы просмотра лота при просмотре извещения:
  - Выполните операцию по просмотру информации по торгам (см. п.6)
  - Нажмите на кнопку Обращение в ФАС расположенную внизу формы (Рисунок 12)

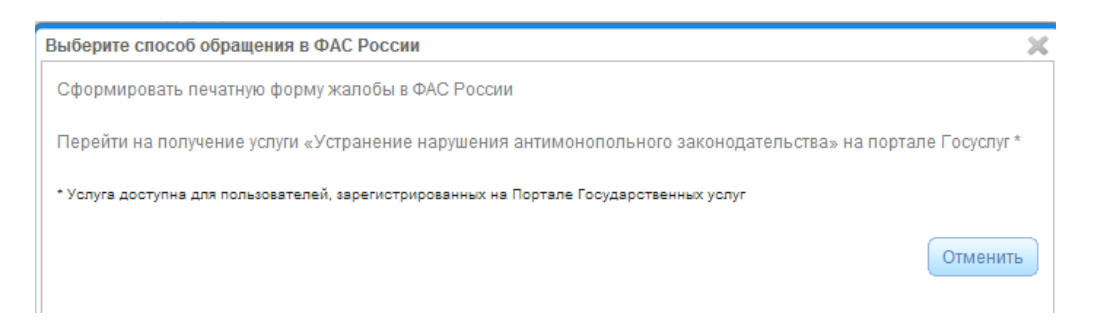

### Рисунок 43. Окно выбора способа обращения в ФАС России

Нажмите на ссылку «Перейти на получение услуги «Устранение нарушения антимонопольного законодательства» (Рисунок 43).

Открывается окно Портала Государственных Услуг «Устранение нарушения антимонопольного законодательства» (Рисунок 45).

| <ul> <li>ФЕЛЕРАЛЬНАЯ АНТИМОНОПОЛЬНАЯ СЛУЖБА<br/>Дача разъяснений по вопросам применения федеральным<br/>антимонопольным органом антимонопольного<br/>законодательства</li> <li>▶ Получить услугу</li> <li>Получение разъяснений по вопросам применения федеральным<br/>антимонопольным органом антимонопольного законодательства</li> </ul> |                                                   |  |  |
|----------------------------------------------------------------------------------------------------|---------------------------------------------------|--|--|
| Описание услуги                                                                                                    | Документы Контакты Дополнительная информация      |  |  |
| Как получить                                                                                                    | услугу                                            |  |  |
|                                                                                                    |                                                   |  |  |
| Способы пода                                                                                                    | ачи заявки:                                       |  |  |
| Способы пода<br>• Лично                                                                                                    | ачи заявки:                                       |  |  |
| Способы пода<br>• Лично<br>• Почтой                                                                                                    | ачи заявки:                                       |  |  |
| Способы пода<br>• Лично<br>• Почтой<br>• По e-mail                                                                                                    | ачи заявки:                                       |  |  |
| Способы пода<br>• Лично<br>• Почтой<br>• По e-mail<br>• Экспедитором                                                                                                    | ачи заявки:<br>и (курьером)                       |  |  |
| Способы пода<br>• Лично<br>• Почтой<br>• По e-mail<br>• Экспедитором<br>Способы получ                                                                                                    | ачи заявки:<br>и (курьером)<br>учения результата: |  |  |
| Способы пода<br>• Лично<br>• Почтой<br>• По e-mail<br>• Экспедитором<br>Способы получ<br>• Почтой                                                                                                    | ачи заявки:<br>м (курьером)<br>учения результата: |  |  |
| Способы пода<br>Лично<br>Почтой<br>По e-mail<br>Экспедитором<br>Способы полуг<br>Почтой<br>По e-mail                                                                                                    | ачи заявки:<br>м (курьером)<br>учения результата: |  |  |

Рисунок 44. Экран услуги «Получение разъяснений по вопросам применения федеральным антимонопольным органом антимонопольного законодательства»

|                                                                        | _/                            |            |              |                           |        |                                       |
|------------------------------------------------------------------------|-------------------------------|------------|--------------|---------------------------|--------|---------------------------------------|
| State and                                                              | ФЕДЕРАЛЬНА                    | Я АНТИМОНО | ПОЛЬНАЯ СЛУД | <u>KBA</u>                |        |                                       |
| Возбуждение и рассмотрение дел о нарушениях антимонопольн<br>Федерации |                               |            | польного за  | конодательства Российской |        |                                       |
|                                                                        |                               |            |              |                           |        |                                       |
| странение                                                              | • наруше                      | ния ант    | имонопо      | ольного зак               | онодат | ельства                               |
| писание услуги                                                         | Документы                     | Контакты   | Дополнитель  | ьная информация           |        | ▶ Получить услугу                     |
| Как получить                                                           | услугу                        |            |              |                           | ^      | Варианты услуги:                      |
| Способы пода                                                           | чи заявки:                    |            |              |                           |        | Только электронные услуги             |
| <ul> <li>Лично</li> <li>Через законного представителя</li> </ul>       |                               |            |              |                           |        |                                       |
|                                                                        |                               |            |              | Рассмотрение дела         |        |                                       |
| • Почтой                                                               |                               |            |              |                           |        |                                       |
|                                                                        | (курьером)                    |            |              |                           |        | Устранение нарушения антимонопольного |
| <ul> <li>Экспедитором</li> </ul>                                       | Способы получения результата: |            |              | законодательства          |        |                                       |
| <ul> <li>Экспедитором</li> <li>Способы получиства</li> </ul>           | чения резуль                  |            | • Лично      |                           |        |                                       |
| <ul> <li>Экспедитором</li> <li>Способы получ</li> <li>Лично</li> </ul> | чения резуль                  |            |              |                           |        |                                       |

Рисунок 45. Экран услуги «Устранение нарушения антимонопольного законодательства»

К содержанию

### 13 Функциональные клавиши

При работе с публичным разделом существует возможность использования функциональных клавиш. Сочетание клавиш и действие, производимое при нажатии данного сочетания клавиш, помещены в таблице (Таблица 1. Функциональные клавиши).

| Сочетание клавиш      | Действие                                                              |
|-----------------------|-----------------------------------------------------------------------|
| Enter                 | При нажатии данной клавиши, осуществляется нажатие выделенной кнопки. |
| Tab                   | При нажатии данной клавиши, осуществляется переход в следующее поле.  |
| $\uparrow \downarrow$ | При нажатии клавиш, осуществляется выбор записи из<br>списка          |

Таблица 1. Функциональные клавиши

К содержанию

## 14 Системные требования для работы с публичным разделом

Ниже приведены минимальные характеристики рабочей станции пользователя сайта:

- процессор Pentium IV 2.4 или более мощный
- оперативная память не менее 512 Мбайт
- разрешение экрана не менее 1024х768 точек
- доступ в интернет. Пропускная способность не менее 125 Кбит/сек, время прохождения сигнала (ping) - не более 20 милисекунд, коэффициент потерь пакетов данных - не более 5%

Для работы с сайтом на рабочей станции пользователя должно быть установлено следующего программное обеспечение:

- один из браузеров: Microsoft Internet Explorer 7.0 и выше или Mozilla Firefox 3.x, Opera, Chrome(автообновленные последние версии)
- любая операционная система, на которой можно установить один из перечисленных браузеров

Для работы с сайтом с использованием ЭЦП на рабочей станции сотрудника организатора торгов должно быть установлено:

- браузер: Microsoft Internet Explorer 7.0 и выше
- любая операционная система, на которой можно установить браузер
- КриптоПро CSP 3.6

<u>К содержанию</u>